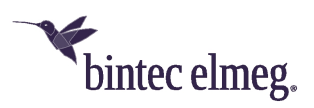

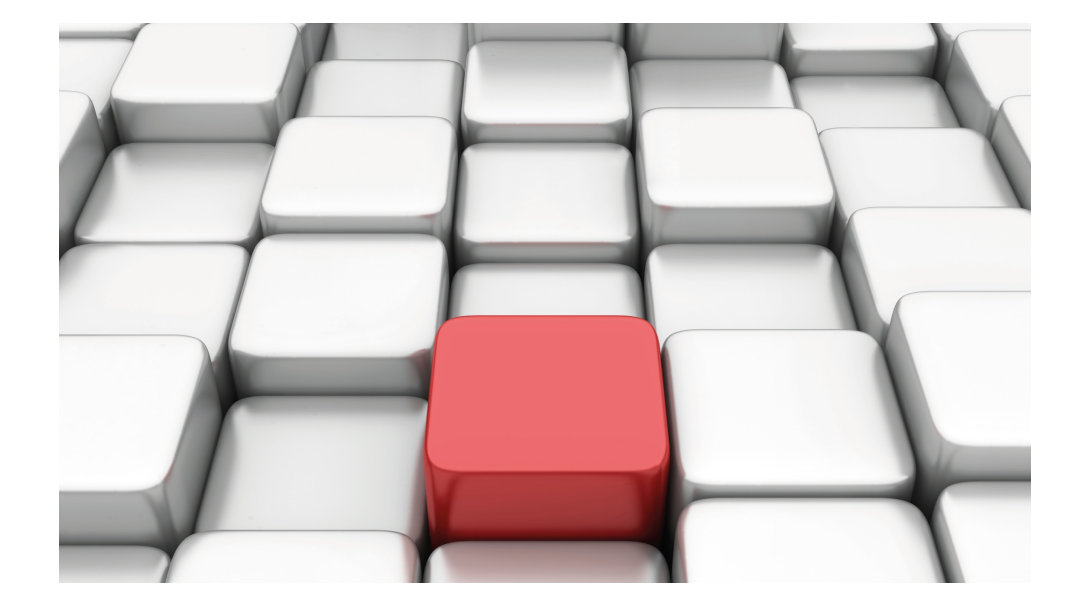

# Manual Workshops (Excerpt)

Services Workshops

Copyright© Version 01/2020 bintec elmeg GmbH

#### Legal Notice

Warranty

This publication is subject to modifications.

bintec elmeg GmbHbintec elmeg GmbHbintec elmeg GmbHbintec elmeg GmbH is not liable for the information in this manual. bintec elmeg GmbHbintec elmeg GmbHbintec elmeg GmbHbintec elmeg GmbHbintec elmeg GmbH accepts no liability for any direct, indirect, incidental, consequential or other damages associated with the distribution, provision or use of this manual.

Copyright © bintec elmeg GmbHbintec elmeg GmbHbintec elmeg GmbHbintec elmeg GmbHbintec elmeg GmbH

bintec elmeg GmbHbintec elmeg GmbHbintec elmeg GmbHbintec elmeg GmbH reserves all rights to the data included – especially for duplication and disclosure.

# **Table of Contents**

| Chapter 1 | Services - DHCP                             |
|-----------|---------------------------------------------|
| 1.1       | Introduction                                |
| 1.2       | Configuration                               |
| 1.2.1     | Configuring as a DHCP server                |
| 1.2.2     | Configuration as DHCP Client                |
| 1.2.3     | Configuring a DHCP relay server             |
| 1.3       | Overview of configuration steps             |
| Chapter 2 | Services - DynDNS                           |
| 2.1       | Introduction                                |
| 2.2       | Configuration                               |
| 2.2.1     | New Provider                                |
| 2.2.2     | Configuring DynDNS                          |
| 2.2.3     | NAT entries for administration with the GUI |
| 2.3       | Result                                      |
| 2.4       | Checking the connection                     |
| 2.5       | Overview of configuration steps             |
| Chapter 3 | Services - Time-controlled Tasks            |
| 3.1       | Introduction                                |
| 3.2       | Configuration                               |
| 3.2.1     | Daily reboot                                |
| 3.2.2     | Suspending the WLAN interface               |
| 3.2.3     | Monthly configuration backup                |
| 3.3       | Overview of configuration steps             |

| Chapter 4 | Services - Prioritisation of a VPN IPSec connection ahead of other Internet traffic 24  |
|-----------|-----------------------------------------------------------------------------------------|
| 4.1       | Introduction                                                                            |
| 4.2       | Configuration                                                                           |
| 4.2.1     | Configuration of gateway in head office (bintec R3002)                                  |
| 4.2.2     | Configuration of Internet access via the GUI Assistant                                  |
| 4.2.3     | Configuration of the VPN IPSec access of the first branch via the GUI Assistant         |
| 4.2.4     | Configuration of gateway in head office (bintec RS120)                                  |
| 4.2.5     | Configuration of Internet access via the GUI Assistant                                  |
| 4.2.6     | Configuration of the VPN IPSec tunnel on the branch gateway 30                          |
| 4.3       | Testing the VPN connection                                                              |
| 4.4       | Prioritisation of the VPN tunnel on the branch gateway ahead of other Internet traffic  |
| 4.4.1     | Creation of QoS filters                                                                 |
| 4.4.2     | Assignment of QoS filter to QoS class or high priority class                            |
| 4.4.3     | Enabling QoS on the WAN interface                                                       |
| 4.4.4     | QoS Monitoring                                                                          |
| 4.5       | Overview of Configuration Steps                                                         |
| Chapter 5 | Services - Automatic Router Backup (Redundancy) with BRRP for an Internet / VPN gateway |
| 5.1       | Introduction                                                                            |
| 5.2       | Configuration                                                                           |
| 5.2.1     | Configuration of the Advertisement and Management IP address 43                         |
| 5.2.2     | Configuration of the virtual router                                                     |
| 5.2.3     | Enabling of BRRP configuration                                                          |
| 5.2.4     | Synchronisation of the virtual routers                                                  |
| 5.3       | Overview of Configuration Steps                                                         |

| Chapter 6 | Services - Remote Maintenance for a bintec RS232bu+ UM<br>Gateways Using GSM/GPRS Dial-In | ГS<br>54 |
|-----------|-------------------------------------------------------------------------------------------|----------|
| 6.1       |                                                                                           | 54       |
| 6.2       | Configuration                                                                             | 55       |
| 6.3       | Test the UMTS fallback with an incoming voice connection                                  | 57       |
| 6.4       | Dial-in by ISDN login from a different bintec ISDN gateway                                | 58       |
| 6.5       | Overview of Configuration Steps                                                           | 59       |

# **Chapter 1 Services - DHCP**

## 1.1 Introduction

The configuration of Dynamic Host Configuration Protocol (DHCP) is described in the following chapters.

You can use your device as a DHCP server, DHCP client or DHCP relay agent.

Configuration in this scenario is carried out using the GUI (Graphical User Interface).

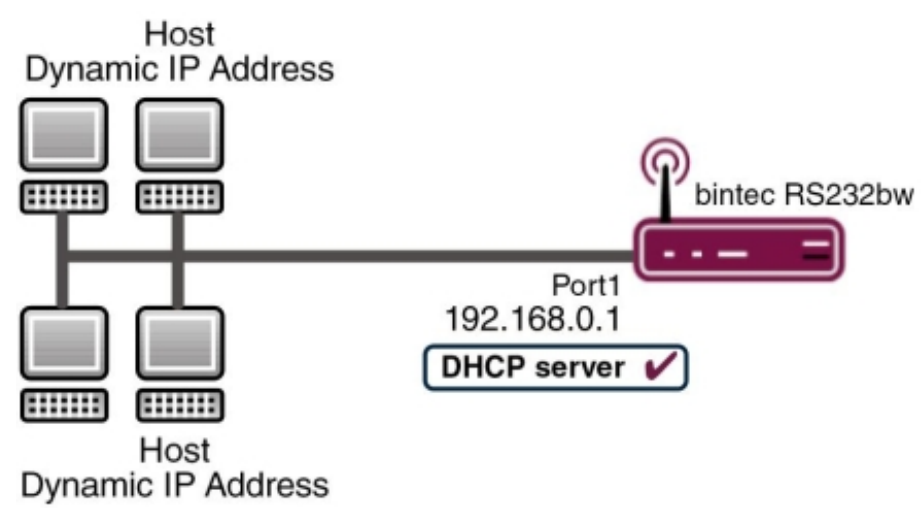

Fig. 1: Example scenario as a DHCP server

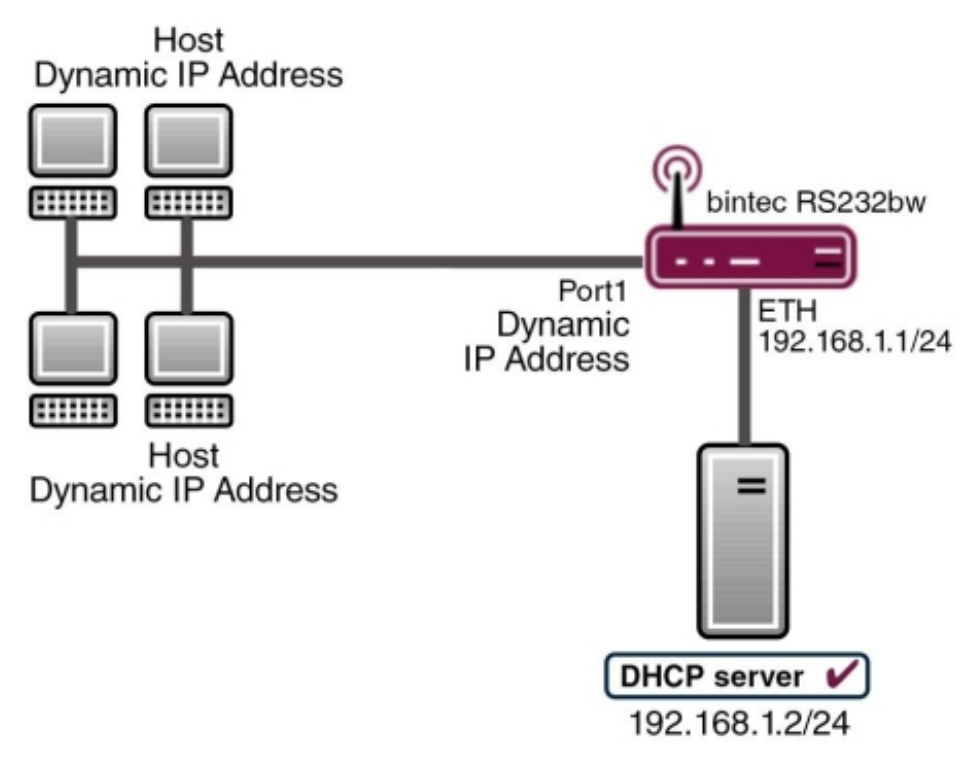

Fig. 2: Example scenario as a DHCP client

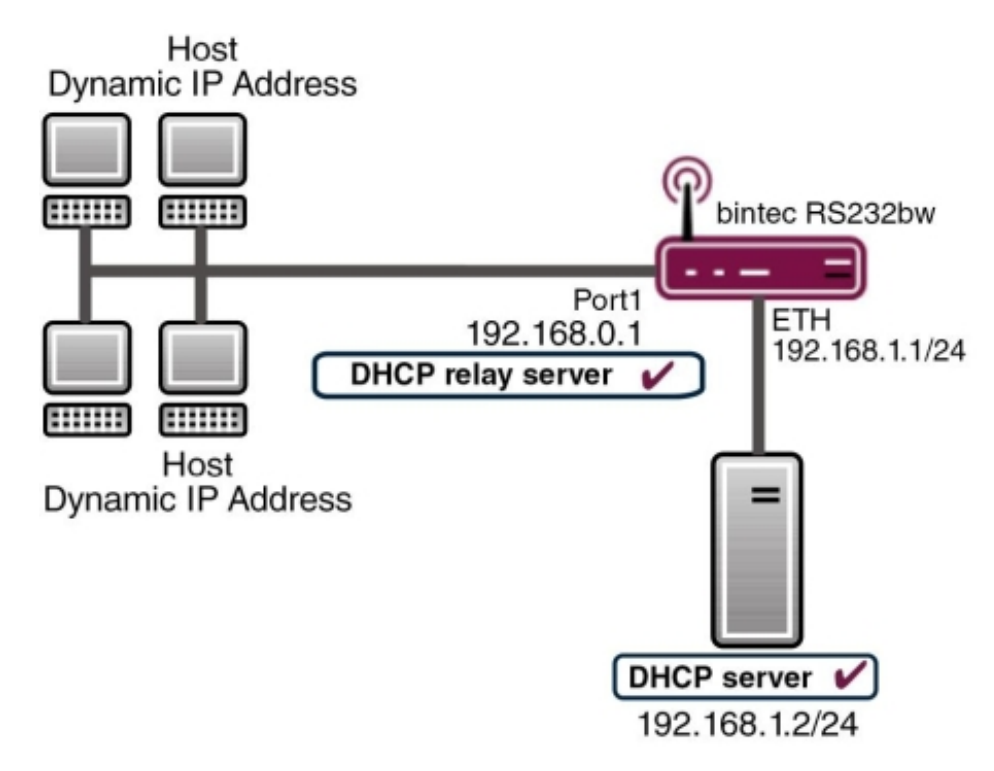

Fig. 3: Example scenario as a DHCP relay server

#### **Requirements**

The following are required for the configuration:

- Boot image from version 7.10.1
- An optional DHCP server

## **1.2 Configuration**

### 1.2.1 Configuring as a DHCP server

If you wish to assign an IP address to the client computers in the network dynamically through your gateway, you must configure it as a DHCP server. To activate your device as a DHCP server, you must first define IP address pools from which the IP addresses are distributed to the requesting clients.

For this, go to the following menu:

| Save configuration      |                  | DHCP Pool IP/MAC Binding DHCP Relay Settings |
|-------------------------|------------------|----------------------------------------------|
| Assistants 👻            |                  | prior read occurge                           |
| System Management 🔹 👻   |                  |                                              |
| Physical Interfaces 🔹 👻 | Basic Parameters |                                              |
| LAN 👻                   | IP Pool Name     |                                              |
| Wireless LAN 👻          | Interface        |                                              |
| Networking 🗸 👻          | Interface        |                                              |
| Routing Protocols 🔹 👻   | IP Address Range | 192.168.0.2 -  192.168.0.10                  |
| Multicast 🗸 🗸           | Pool Usage       | Local                                        |
| WAN -                   |                  | Advanced Cettings                            |
| VPN -                   |                  | Advanced Settings:                           |
| Firewall 🔹              | Gateway          | Use router as gateway 🔽                      |
| VolP 👻                  | Lease Time       | 120 Minutes                                  |
| Local Services 🔺        |                  |                                              |
| DNS                     | DHCP Options     | Option Value                                 |
| HTTPS<br>DurpDHS Client |                  | Add                                          |
| DHCP Server             |                  | OK Cancel                                    |
| Web Filter              |                  |                                              |

(1) Go to Local Services -> DHCP Server -> DHCP Pool -> New.

Fig. 4: Local Services -> DHCP Server -> DHCP Pool -> New

#### **Relevant fields in menu DHCP Pool**

| Field            | Meaning                                                                                                    |
|------------------|----------------------------------------------------------------------------------------------------|
| Interface        | Here you select the interface via which the IP addresses are to be distributed by DHCP.                                                                                                    |
| IP Address Range | Enter the first and last IP addresses to be assigned by DHCP.                                                                                                    |
| Pool Usage       | Specify whether the IP pool is used for DHCP requests in the same subnet or for DHCP requests that have been forwarded to your device from another subnet. In this case it is possible to define IP addresses from another network. |

Additional configuration parameters can be found under Advanced Settings:

#### **Relevant fields in the menu Advanced Settings**

| Field      | Meaning                                                                                                    |
|------------|----------------------------------------------------------------------------------------------------|
| Gateway    | Here you can specify whether the gateway is to be used as a default gateway or can enter a gateway IP address if the gateway is not to be used as a default gateway. |
| Lease Time | The length of time in minutes that the client can keep the IP address.                                                                                               |

Proceed as follows to configure your gateway as a DHCP server:

- (1) Select your LAN interface for Interface, e.g. en1-0.
- (2) Enter the first and last IP addresses from your LAN under IP Range, e.g. 192.168.0.2 and 192.168.0.10.

- (3) In Pool Use, select Local.
- (4) Under Gateway select Use gateway as router.
- (5) Leave the Lease Time set to 120.
- (6) Confirm with OK.

The **GUI** offers a facility for checking whether or not IP addresses are assigned to clients from the DHCP pool and if so which addresses are involved. To check who has received an IP address, select the following menu options:

(1) Go to Local Services -> DHCP Server -> IP/MAC Binding.

| Save configuration |                         | DHCP Pool               | IP/MAC Bindin | g DHCP Relay Setting | s              |
|--------------------|-------------------------|-------------------------|---------------|----------------------|----------------|
| Issistants         | •                       |                         |               |                      | -              |
| ystem Management   | •                       |                         |               |                      |                |
| hysical Interfaces | View 20 per             | page 🔍 🚿 Filter in 🛛 No | ne 🔽 equ      | ial 🔽 (G             | 30             |
| AN                 | IP Address              | Description MAC A       | ddress        | Remaining Lease Time | Static Binding |
| ireless LAN        | • 192.168.0.3           | BigBoss 00:a0:          | f9:09:67:6f   |                      | Enablec        |
| tworking           | ▼ Page: 1, Items: 1 - 1 | 1                       |               |                      |                |
| uting Protocols    | •                       | New                     | ОК            | Cancel               | $\overline{)}$ |
| liticast           | -                       |                         |               |                      |                |
| N                  | •                       |                         |               |                      |                |
| N                  | -                       |                         |               |                      |                |
| wall               | -                       |                         |               |                      |                |
| P                  | •                       |                         |               |                      |                |
| al Services        |                         |                         |               |                      |                |
| NS                 |                         |                         |               |                      |                |
| TTPS               |                         |                         |               |                      |                |
| )ynDNS Client      |                         |                         |               |                      |                |
| OHCD Server        |                         |                         |               |                      |                |

#### Fig. 5: Local Services -> DHCP Server -> IP/MAC Binding

Here you obtain all the important information concerning the issue of IP addresses from the DHCP pool.

The gateway assigns an IP address to the client as the DHCP server and not only sends the IP address of the gateway to the client, but also the IP address of the DNS server.

Use the following menu item to determine which IP address the gateway sends to the client as the DNS server address:

(1) Go to Local Services -> DNS -> Global Settings -> Advanced Settings.

| Save configuration      | Global Se                                  | ettings S | tatic Ho                                                      | Domain Forwardi | ng <u>Cache</u> | Statistics               |
|-------------------------|--------------------------------------------|-----------|---------------------------------------------------------------|-----------------|-----------------|--------------------------|
| Assistants              |                                            |           |                                                               |                 |                 |                          |
| System Management 🔹 👻   |                                            |           |                                                               |                 |                 |                          |
| Physical Interfaces 🔹 🔻 | Basic Parameters                           |           |                                                               |                 |                 |                          |
| LAN 👻                   | Domain Name                                |           |                                                               |                 |                 |                          |
| Wireless LAN 🔹          | DNS Server Configuration                   | Oynar     | nic 🔿 Stat                                                    |                 |                 |                          |
| Networking 👻            |                                            | -         |                                                               |                 |                 | -                        |
| Routing Protocols 🔹 👻   | WINS Server                                | Primary   |                                                               | 0.0.0           |                 |                          |
| Multicast 🗸 🗸           |                                            | Seconda   | ny                                                            | D.O.O           |                 |                          |
| WAN 🔫                   |                                            |           |                                                               |                 |                 |                          |
| VPN -                   |                                            |           | Adva                                                          | ed Settings     |                 |                          |
| Firewall 👻              | Positive Cache                             |           |                                                               |                 |                 |                          |
| VolP 🔹                  | Negative Cache                             |           | Frahled                                                       |                 |                 |                          |
| Local Services 🔺        | Elenaned                                   |           |                                                               |                 |                 |                          |
| DNS                     | Cache Size                                 |           | 100                                                           | Entries         |                 |                          |
| HTTPS                   | Maximum TTL for Resitive Cache Entries     |           | 86400                                                         | Seconds         |                 |                          |
| DynDNS Client           | Maximum TTE for Positive Cattle Entries    |           | 100 100                                                       |                 |                 |                          |
| DHCP Server             | Maximum TTL for Negative Cache Entries     |           | 86400                                                         | Seconds         |                 |                          |
| CAPI Server             | Fallback interface to get DNS server       |           | Automatic V                                                   |                 |                 |                          |
| Scheduling              |                                            |           |                                                               |                 |                 |                          |
| Surveillance            | IP address to use for DNS/WINS server assi |           | ignment As DHCP Server None Own IP Address Global DNS Setting |                 |                 | ess 🔘 Global DNS Setting |
| ISDN Theft Protection   |                                            |           |                                                               |                 |                 | ess 💿 Global DNS Setting |
| UPnP                    |                                            |           |                                                               |                 |                 |                          |
| HotSpot Gateway         |                                            |           | <b>A</b> 1/                                                   |                 | \               |                          |
| Maintenance 🔹 👻         |                                            | (         | ØK                                                            | Cancel          | )               |                          |

#### Fig. 6: Local Services -> DNS -> Global Settings -> Advanced Settings

#### **Relevant fields in the Advanced Settings menu**

| Selection                                                                   | Meaning                                                                                                    |
|-----------------------------------------------------------------------------|----------------------------------------------------------------------------------------------------|
| IP Address to use for<br>DNS/WINS Server As-<br>signment:<br>As DHCP Server | <ul> <li>Select the most suitable method for your network environment from the following options:</li> <li><i>None</i>: The gateway issues no DNS server IP addresses with this setting.</li> </ul> |
|                                                                             | • Own IP address: The gateway assigns its own IP address as DNS.                                                                                                    |
|                                                                             | • Global DNS Setting: The gateway assigns the IP ad-<br>dresses as DNS, which you have configured or assigned dy-<br>namically in the Local Services -> DNS -> Global Settings<br>menu.             |

You can normally keep the Own IP Address setting for As DHCP Server.

## **1.2.2 Configuration as DHCP Client**

The gateway has the possibility of obtaining its own IP address dynamically from a DHCP server at an Ethernet interface.

Go to the following menu to configure your Ethernet interface to DHCP client mode:

| Save configuration                       |                      | Interfaces                 |  |
|------------------------------------------|----------------------|----------------------------|--|
| System Management 🔹 👻                    |                      |                            |  |
| Physical Interfaces 🔹 👻                  | Basic Parameters     |                            |  |
| LAN                                      | Address Mode         | ○ Static                   |  |
| IP Configuration<br>VLAN<br>Wireless LAN | IP Address / Netmask | P Address Netmask          |  |
| Networking 🗸 🗸                           | Interface Mode       | ⊙ Untagged ○ Tagged (VLAN) |  |
| Routing Protocols 🔹 👻                    | MAC Address          | 00:a0:f9:23:93:4c          |  |
| Multicast 🔹                              |                      |                            |  |
| WAN -                                    | Advanced Settings    |                            |  |
| VPN 👻                                    | DHCP Mac Address     | Vilee built in             |  |
| Firewall 👻                               |                      |                            |  |
| VoIP -                                   | DHCP Hostname        |                            |  |
| Local Services 🔹 👻                       | DHCP Broadcast Flag  | ✓ Enabled                  |  |
| Maintenance 🔹 👻                          | Proxy ARP            | Enabled                    |  |
| External Reporting 🔹 👻                   | TCP-MSS Clamping     | Enabled                    |  |
| Monitoring 🗸 👻                           |                      |                            |  |
|                                          |                      | OK Cancel                  |  |

(1) Go to LAN -> IP Configuration -> Interfaces -> <en1-4> ->

Fig. 7: LAN -> IP Configuration -> Interfaces -><en1-4> ->

#### Relevant fields in the Interfaces menu

| Field        | Meaning                                                          |
|--------------|------------------------------------------------------------------|
| Address mode | Select DHCP to obtain an IP address as client via the interface. |

Additional configuration parameters can be found under Advanced Settings.

#### **Relevant fields in the menu Advanced Settings**

| Field            | Meaning                                                                                     |
|------------------|---------------------------------------------------------------------------------------------|
| DHCP MAC Address | If you expect an IP address from a certain DHCP server, you can enter its MAC address here. |

Proceed as follows to configure the gateway as a DHCP client:

- (1) Set Address Mode to DHCP.
- (2) Confirm with OK.

Now you should receive all the important configuration parameters like IP address, gateway and DNS from your DHCP server.

## 1.2.3 Configuring a DHCP relay server

If the gateway for the local network does not distribute any IP addresses to the clients by DHCP, it can still forward the DHCP requests on behalf of the local network to a remote DHCP server.

The DHCP server then assigns the gateway an IP address from its pool, which in turn sends this to the client in the local network. The settings for a DHCP relay server can be modified in the following submenu:

(1) Go to Local Services -> DHCP Server -> DHCP Relay Settings.

| ssistants vystem Management vystem Management vystem Management vysteal Interfaces NN Primary DHCP Server Basic Parameters Primary DHCP Server Primary DHCP Server Basic Parameters Primary DHCP Server DI0.0.0.0 OK Cancel OK Cancel OK Cancel O Secondary DHCP Server Component Component Co | Save configuration  |   |                         | DHCP Pool IP/MAC Binding DHCP Relay Settings |
|----------------------------------------------------------------------------------------------------|---------------------|---|-------------------------|----------------------------------------------|
| ystem Management tysical Interfaces tysical Interfaces AN   Basic Parameters Primary DHCP Server ID2.168.1.2 Secondary DHCP Server ID2.168.1.2 Secondary DHCP Server OK  Cancel OK Cancel OK Cancel  | ssistants           | - |                         |                                              |
| Physical Interfaces                                                                                                    | System Management   | - |                         |                                              |
| LAN V   Wireless LAN V   Networking V   Routing Protocols 0.0.0   Winicast V   WAN V   Firewall V   VolP Local Services   Dis HTTPS   DyuDilS Client V                                                                                                    | Physical Interfaces | - | Basic Parameters        |                                              |
| Wireless LAN Wireless LAN Networking Council and Protocols Walticast WAN V VPN Firewall Coal Services DIIS HTTPS DynDIIS Chient                                                                                                    | LAN                 | - | Primary DHCP Server     | 192.168.1.2                                  |
| Networking        •       ID:000       •       ID:000       ·       ID:000       ·       ID:000       ·       ID:000       ·       ID:000       ·       ID:000       ·       ID:000       ·       ID:000       ·       ID:000       ·       ID:000       ·       ID:000       ·       ID:000       ·       ID:000       ·       ID:000       ·       ·       ID:0000       ·       ·       ·       ·       ·                                                                                                    | Wireless LAN        | - | Secondary DUCB Server   |                                              |
| Routing Protocols     OK     Cancel       Multicast     V       WAN     V       VPN     V       Frewall     V       Local Services       DHS       HTTPS       DHIS Client                                                                                                    | Networking          | - | Secondary Driver Server | 0.0.0.0                                      |
| Multicast  WAN VPN Firewall VolP Cocal Services Dils HTTPs Dils Client                                                                                                    | Routing Protocols   | - |                         | OK Cancel                                    |
| WAN  VPN VIPN VIPN VOIP VOIP VOIP VIP VIP VIP VIP VIP VIP VIP VIP VIP V                                                                                                    | Multicast           | - |                         |                                              |
| VPN  Firewall VolP VolP VolP VolP VolP VolP VolP Vo                                                                                                    | WAN                 | - |                         |                                              |
| Firewall  VolP VolP Local Services DIIS HTTPS DynDIIS Client                                                                                                    | VPN                 | - |                         |                                              |
| VoIP  Local Services  DHS HTTPS DynDIS Client                                                                                                    | Firewall            | - |                         |                                              |
| Local Services DHS HTTPS DynDIS Client                                                                                                    | VolP                | - |                         |                                              |
| DIIS<br>HTTPS<br>DynDIS Client                                                                                                    | Local Services      | • |                         |                                              |
| HTTPS UynDIS Client Uses                                                                                                    | DNS                 |   |                         |                                              |
| DynDills Chent                                                                                                    | HTTPS               |   |                         |                                              |
| DM/TH Vortion                                                                                                    | DynDNS Client       | _ |                         |                                              |

#### Fig. 8: Local Services -> DHCP Server -> DHCP Relay Settings

#### Relevant fields in the DHCP Relay Settings menu

| Field                      | Meaning                                                   |
|----------------------------|-----------------------------------------------------------|
| Primary DHCP Server        | Enter the IP address of the first server.                 |
| Secondary DHCP Serv-<br>er | Enter the IP address of the second server, if one exists. |

Proceed as follows to configure the gateway as a DHCP relay agent:

- (1) Enter the server IP address, e.g. 192.168.1.2, for the Primary DHCP Server.
- (2) Confirm with **OK**.

# **1.3 Overview of configuration steps**

#### **DHCP Server**

| Field                                                                       | Menu                                                                         | Value                             |
|-----------------------------------------------------------------------------|------------------------------------------------------------------------------|-----------------------------------|
| Interface                                                                   | Local Services -> DHCP Server -><br>DHCP Pool -> New                         | <b>e.g.</b> en1-0                 |
| IP Address Range                                                            | Local Services -> DHCP Server -><br>DHCP Pool -> New                         | e.g. 192.168.0.2 and 192.168.0.10 |
| Pool Usage                                                                  | Local Services -> DHCP Server -><br>DHCP Pool -> New                         | Local                             |
| Gateway                                                                     | Local Services -> DHCP Server -><br>DHCP Pool -> New -> Advanced<br>Settings | Use Router as<br>Gateway          |
| Lease Time                                                                  | Local Services -> DHCP Server -><br>DHCP Pool -> New -> Advanced<br>Settings | <b>e.g.</b> 120                   |
| IP Address to use for<br>DNS/WINS Server As-<br>signment: As DHCP<br>Server | Local Services -> DNS -> Global<br>Settings -> Advanced Settings             | <b>e.g.</b> Own IP address        |

### **DHCP Client**

| Field                          | Menu                                                                                                    | Value                                       |
|--------------------------------|----------------------------------------------------------------------------------------------------|---------------------------------------------|
| Address mode                   | LAN -> IP Configuration -> Inter-<br>faces -> <en1-4> -&gt;</en1-4>                                         | DHCP                                        |
| DHCP MAC Address<br>(optional) | LAN -> IP Configuration -> Inter-<br>faces -> <en1-4> -&gt; -&gt; -&gt; Advanced<br/>Configurations</en1-4> | MAC address for a spe-<br>cific DHCP server |

### **DHCP Relay Server**

| Field                                 | Menu                                                    | Value                   |
|---------------------------------------|---------------------------------------------------------|-------------------------|
| Primary DHCP Server                   | Local Services -> DHCP Server -><br>DHCP Relay Settings | <b>e.g.</b> 192.168.1.2 |
| Secondary DHCP Serv-<br>er (optional) | Local Services -> DHCP Server -><br>DHCP Relay Settings | if one exists           |

# **Chapter 2 Services - DynDNS**

## 2.1 Introduction

The following chapters describe the configuration of DynDNS.

You create an entry for the DynDNS provider *no-IP* and configure your DynDNS name *bintec.no-ip.com*. You then create NAT enables in order to administrate the gateway over the Internet using http.

Configuration in this scenario is carried out using the GUI (Graphical User Interface).

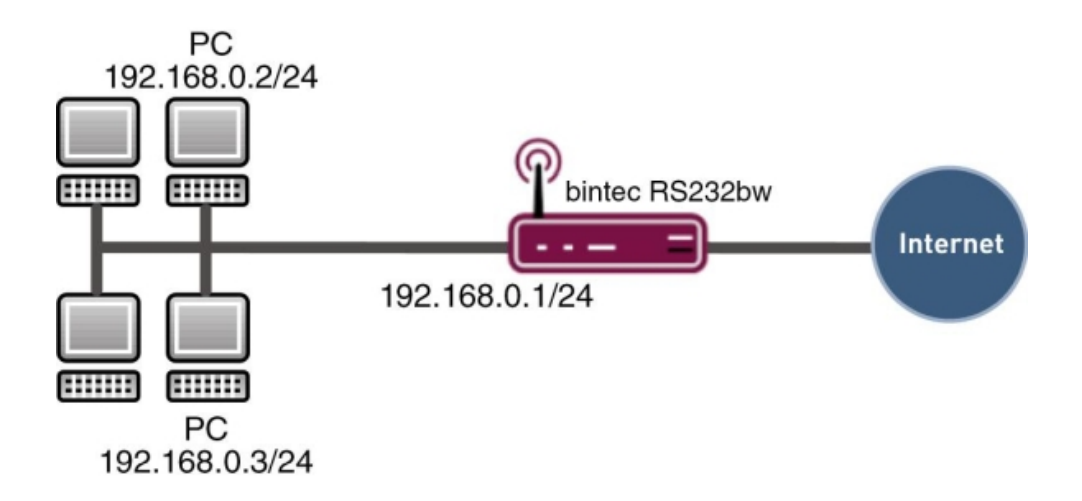

Fig. 9: Example scenario DynDNS

## **Requirements**

The following are required for the configuration:

- · Basic configuration of the gateway
- Boot image from version 7.10.1
- · Configuration requires a working Internet access
- Successful registration with the DynDNS provider www.no-ip.com

## 2.2 Configuration

Only the following menu is used for configuring DynDNS:

(1) Go to Local Services -> DynDNS Client.

## 2.2.1 New Provider

If you would like to use a DynDNS provider not yet included in the list under the menu option Local Services -> DynDNS Client -> DynDNS Provider, you must add this via the following menu:

(1) Go to Local Services -> DynDNS Client -> DynDNS Provider -> New.

| Save configuration      |                  | DynDNS Update DynDNS Provider |
|-------------------------|------------------|-------------------------------|
| Assistants 👻            |                  |                               |
| System Management 🛛 👻   |                  |                               |
| Physical Interfaces 🔹 👻 | Basic Parameters |                               |
| LAN 🔫                   | Provider Name    | no-IP                         |
| Wireless LAN 🔫          | Server           | dynundate no-in com           |
| Networking 👻            |                  |                               |
| Routing Protocols 🔹 👻   | Update Path      | /nic/update                   |
| Multicast 🗾 👻           | Port             | 80                            |
| WAN -                   | Protocol         | DynDNS                        |
| VPN 🔻                   | Lindate Interval | 300 Seconds                   |
| Firewall 👻              |                  | seconds                       |
| VoIP 🔻                  |                  | OK Cancel                     |
| Local Services 🔺        |                  |                               |
| DNS                     |                  |                               |
| HTTPS                   |                  |                               |
| DynDNS Client           |                  |                               |
| Drice Server            |                  |                               |

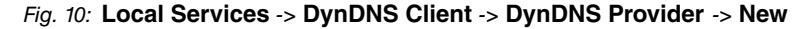

#### Relevant fields in the DynDNS Provider menu

| Field         | Meaning                                                    |
|---------------|------------------------------------------------------------|
| Provider Name | Give the provider a name.                                  |
| Server        | Enter the IP address or domain names of the update server. |
| Update Path   | The path to the registration script.                       |
| Port          | Enter the port via which the client receives the update.   |
| Protocol      | The protocol used by the DynDNS provider.                  |

Proceed as follows:

(1) Enter a Provider Name, e.g. no-IP.

- (2) Enter dynupdate.no-ip.com for Server.
- (3) Enter /nic/update under Update Path.
- (4) Leave the **Port** set to 80.
- (5) Select DynDNS for Protocol.
- (6) Confirm with **OK**.

## 2.2.2 Configuring DynDNS

Create an entry in the gateway for your registered DynDNS name. For this, go to the following menu:

(1) Go to Local Services -> DynDNS Client -> DynDNS Update -> New.

| Save configuration  |                              |                   |                  |                 |
|---------------------|------------------------------|-------------------|------------------|-----------------|
| Assistants          |                              |                   | DynDNS Update    | DynDNS Provider |
| Assistants          |                              |                   |                  |                 |
| System Management   | <b>•</b>                     |                   |                  |                 |
| Physical Interfaces | Basic Pa                     | arameters         |                  |                 |
| LAN                 | <ul> <li>Host N</li> </ul>   | Jame .            | bintec.no-ip.com |                 |
| Wireless LAN        | <ul> <li>Interfac</li> </ul> | ce                | Internet 🔽       |                 |
| Networking          | -                            |                   |                  |                 |
| Routing Protocols   | - User N                     | lame              | name@email.de    |                 |
| Multicast           | <ul> <li>Passw</li> </ul>    | vord              | •••••            |                 |
| WAN                 | - Provide                    | er                | no-IP 💌          |                 |
| VPN                 | Enable                       | e update          | Fnabled          |                 |
| Firewall            | •                            |                   |                  |                 |
| VolP                | -                            | Advanced Settings |                  |                 |
| Local Services      | •                            | OK Cancel         |                  |                 |
| DNS                 |                              |                   |                  |                 |
| HTTPS               |                              |                   |                  |                 |
| DynDNS Client       |                              |                   |                  |                 |
| DHCP Server         |                              |                   |                  |                 |

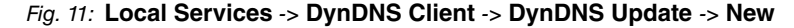

#### Relevant fields in the DynDNS Update menu

| Field         | Meaning                                           |
|---------------|---------------------------------------------------|
| Hostname      | Enter the complete host name you have registered. |
| Interface     | Select the internet interface.                    |
| User Name     | Enter your user name.                             |
| Password      | Enter your password.                              |
| Provider      | Select your DynDNS provider.                      |
| Enable update | Activate or deactivate the entry.                 |

Proceed as follows:

(1) Enter Host Name, e.g. bintec.no-ip.com.

- (2) Select Interface, e.g. Internet.
- (3) Enter User Name, e.g. name@email.de.
- (4) Under **Password** enter *secret* for example.
- (5) The **Provider** is *no-IP*.
- (6) Activate Enable Update.
- (7) Confirm with **OK**.

## 2.2.3 NAT entries for administration with the GUI

You should be able to administrate your gateway using HTTP over the Internet. Go to the following menu to configure the corresponding NAT enable:

(1) Go to Networking -> NAT -> NAT Configuration -> New.

| Save configuration  |   |                                         | NAT Interfaces NAT Configuration |  |
|---------------------|---|-----------------------------------------|----------------------------------|--|
| Assistants          | - |                                         |                                  |  |
| System Management   | - |                                         |                                  |  |
| Physical Interfaces | • | Basic Parameters                        |                                  |  |
| LAN                 | - | Description                             |                                  |  |
| Wireless LAN        | • | Interface                               | WAN_INTERNET                     |  |
| Networking          | • | Type of traffic                         | incoming (Destination NAT)       |  |
| Routes              | _ | Type of trainc                          |                                  |  |
| NAT                 |   | Specify original traffic                |                                  |  |
| Load Balancing      | _ | Service                                 | http 💌                           |  |
| Qos<br>Access Rules |   | Source IP Address/Netmask               | Any 💟                            |  |
| Routing Protocols   | - | Original Destination IP Address/Netmask | Any 💌                            |  |
| Multicast           | - | Replacement Values                      |                                  |  |
| WAN                 | - | New Destination IP Address/Netmask      | Host V 0000                      |  |
| VPN                 | - |                                         |                                  |  |
| Firewall            | - | New Destination Port                    | Original 🗹                       |  |
| VoIP                | - |                                         | OK Cancel                        |  |
| Local Services      | • |                                         |                                  |  |

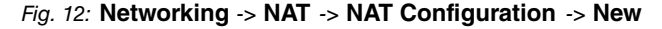

#### Relevant fields in the Portforwarding menu

| Field                          | Meaning                                                                      |
|--------------------------------|------------------------------------------------------------------------------|
| Interface                      | This is the connection that the NAT enable should receive.                   |
| Service                        | This is the service you reach from outside the gateway.                      |
| Source IP Address/Net-<br>mask | Enter the external IP address of the gateway here.                           |
| New Destination Port           | The IP address to which you wish to be forwarded when you reach the gateway. |

Proceed as follows to configure the NAT enable:

(1) Set the Interface to WAN INTERNET for example.

- (2) Configure the Service to http.
- (3) Under Source IP Address/Netmask select Any.
- (4) Leave other settings unchanged and confirm your entries with OK.

## 2.3 Result

You have entered the DynDNS provider *no-IP* and your registered a DynDNS name in the gateway. The bintec gateway can now also be administrated over the Internet.

## 2.4 Checking the connection

Go to the following menu to check that the current IP address is successfully registered with the DynDNS provider:

(1) Go to Local Services -> DynDNS Client.

The **Status** field of this menu must be set to *up-to-date*.

If you wish to administrate the bintec gateway over the Internet, enter the following in the Browser on a remote computer:

e.g. bintec.no-ip.com

You should then receive the login of the **GUI** for the bintec gateway.

## 2.5 Overview of configuration steps

#### **Creating new providers**

| Field         | Menu                                                          | Value                    |
|---------------|---------------------------------------------------------------|--------------------------|
| Provider Name | Local Services -> DynDNS Client -><br>DynDNS Providers -> New | e.g. no-IP               |
| Server        | Local Services -> DynDNS Client -><br>DynDNS Providers -> New | dynup-<br>date.no-ip.com |
| Update Path   | Local Services -> DynDNS Client -><br>DynDNS Providers -> New | /nic/update              |
| Port          | Local Services -> DynDNS Client -><br>DynDNS Providers -> New | 80                       |
| Protocol      | Local Services -> DynDNS Client -><br>DynDNS Providers -> New | DynDNS                   |

#### **Configuring DynDNS**

| Field         | Menu                                                       | Value                           |
|---------------|------------------------------------------------------------|---------------------------------|
| Hostname      | Local Services -> DynDNS Client -><br>DynDNS Update -> New | <b>e.g.</b><br>bintec.no-ip.com |
| Interface     | Local Services -> DynDNS Client -><br>DynDNS Update -> New | <b>e.g.</b> Internet            |
| User Name     | Local Services -> DynDNS Client -><br>DynDNS Update -> New | <b>e.g.</b> name@email.de       |
| Password      | Local Services -> DynDNS Client -><br>DynDNS Update -> New | <b>e.g.</b> secret              |
| Provider      | Local Services -> DynDNS Client -><br>DynDNS Update -> New | no-IP                           |
| Enable update | Local Services -> DynDNS Client -><br>DynDNS Update -> New | Aktiviert                       |

## NAT entries

| Field                          | Menu                                               | Value             |
|--------------------------------|----------------------------------------------------|-------------------|
| Interface                      | Networking -> NAT -> NAT Config-<br>uration -> New | e.g. WAN_INTERNET |
| Service                        | Networking -> NAT -> NAT Config-<br>uration -> New | http              |
| Source IP Address/Net-<br>mask | Networking -> NAT -> NAT Config-<br>uration -> New | Any               |

# **Chapter 3 Services - Time-controlled Tasks**

## 3.1 Introduction

The following chapters describe the configuration of time-controlled tasks.

- You want to reboot your gateway automatically overnight.
- The WLAN interface is to be suspended at the weekend.
- In addition, the configuration is to be backed up automatically once a month on a TFTP server.

Configuration in this scenario is carried out using the GUI (Graphical User Interface).

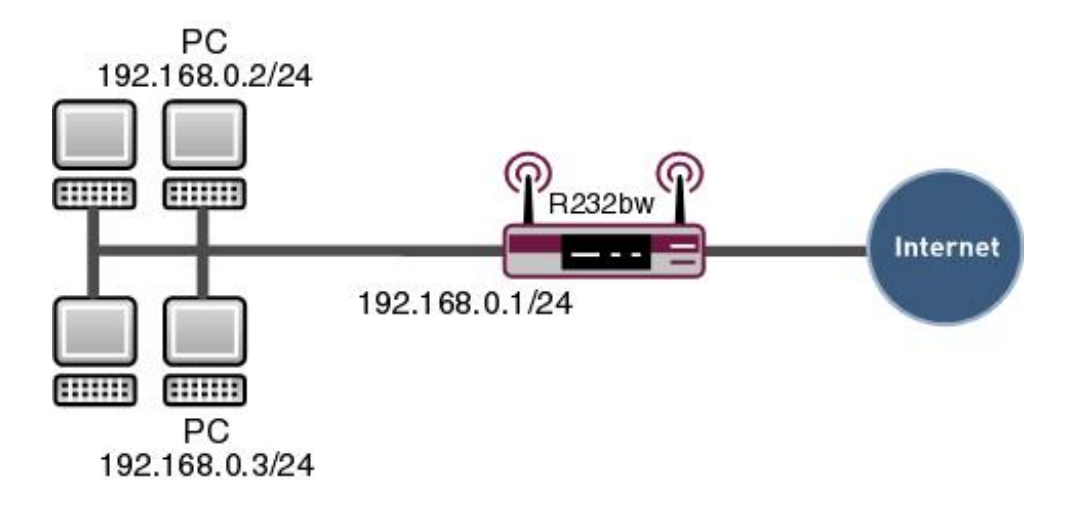

Fig. 13: Sample scenario time-controlled tasks

## **Requirements**

The following are required for the configuration:

- Basic configuration of the gateway.
- Boot image from version 7.8.2

## 3.2 Configuration

Only the following menu is used for configuring time-controlled tasks:

(1) Go to Local Services -> Scheduling -> Time Schedule.

## 3.2.1 Daily reboot

Go to the following menu to configure the gateway so that the router executes a certain action at a certain time:

(1) Go to Local Services -> Scheduling -> Time Schedule-> New.

| Save configuration      |                      | Time Schedule            | Options            |
|-------------------------|----------------------|--------------------------|--------------------|
| System Management 🔹 👻   |                      |                          |                    |
| Physical Interfaces 🔹 👻 |                      |                          |                    |
| LAN 👻                   | Basic Parameters     |                          |                    |
| Wireless LAN 🗸          | Description          | Reboot                   |                    |
| Routing 🔹 👻             | Action               | ,                        |                    |
| WAN -                   | Palastastian         | Debestderies             |                    |
| VPN 👻                   | Select action        | Reboordevice             |                    |
| Firewall 🗸              | Select time interval |                          |                    |
| VolP 👻                  |                      | Condition Type           | Condition Settings |
| Local Services          |                      | O Weekday                | Monday ~           |
| DNS                     | Time Condition       | Periods     Day of Month | Daily 💌            |
| DynDNS Client           |                      | C Day of Monar           | 1 🛛                |
| DHCP Server             |                      |                          |                    |
| Web Filter              | Start Time           | Hour 00 Minute 00        |                    |
| CAPI Server             | Start Time           | nou oo minuce oo         |                    |
| Scheduling              |                      |                          |                    |
| Surveillance            |                      | OK C                     | Cancel             |
| ISDN Theft Protection   |                      |                          |                    |
| Funkwerk Discovery      |                      |                          |                    |
| UPnP                    |                      |                          |                    |

#### Fig. 14: Local Services -> Scheduling-> Time Schedule-> New

#### **Relevant fields in the Time Schedule menu**

| Field              | Meaning                                                       |
|--------------------|---------------------------------------------------------------|
| Description        | Give the entry a name.                                        |
| Select action      | Select the action you want the gateway to execute.            |
| Condition Type     | Select the frequency with which the action is to be executed. |
| Condition Settings | Select the day on which the action is to be executed.         |
| Start Time         | Specify the time at which the action is to be executed.       |

Proceed as follows:

(1) Under Description enter Reboot.

- (2) Under Select Action select Reboot Device.
- (3) Select the Condition Type Periods.
- (4) In the Condition Settings field select Daily.
- (5) Enter the time under Start Time: Hour 00 Minute 00.
- (6) Confirm with **OK**.

#### - Note

The gateway checks the configured events only every 300 seconds. To reduce the time to every second, for example, go to the menu **Local Services** -> **Scheduling** -> **Options** and enter a **Schedule Interval**, e.g. *5*. Note that checking every second may overload the gateway.

| Save configuration      |
|-------------------------|
| System Management 🔹 👻   |
| Physical Interfaces 🔹 👻 |
| LAN 👻                   |
| Wireless LAN 👻          |
| Routing 👻               |
| WAN -                   |
| VPN 👻                   |
| Firewall 🗸 🗸            |
| VolP 👻                  |
| Local Services 🔺        |
| DNS                     |
| DynDNS Client           |
| Web Filter              |
| CAPI Server             |
| Scheduling              |
| Surveillance            |

Fig. 15: Local Services -> Scheduling-> Options

### 3.2.2 Suspending the WLAN interface

Generate another entry to disable the WLAN interface on Saturday and Sunday.

Go to the following menu for this:

(1) Go to Local Services -> Scheduling -> Time Schedule-> New.

| Save configuration    |                                                                                                    | Time Schedule Options                    |  |
|-----------------------|----------------------------------------------------------------------------------------------------|------------------------------------------|--|
| System Management 🛛 👻 |                                                                                                    |                                          |  |
| Physical Interfaces 🔹 |                                                                                                    |                                          |  |
| LAN 👻                 | Basic Parameters                                                                                                    |                                          |  |
| Wireless LAN 🗸        | Description                                                                                                    | Wireless LAN                             |  |
| Routing 👻             | Action                                                                                                    |                                          |  |
| WAN -                 | Description Description With the second second seco |                                          |  |
| VPN -                 |                                                                                                    |                                          |  |
| Firewall 👻            | Select interface                                                                                                    | Funkwerk-ec(vss1-0) 💌                    |  |
| VolP 🗸                | Select time interval                                                                                                    |                                          |  |
| Local Services        |                                                                                                    | Condition Type Condition Settings        |  |
| DNS                   |                                                                                                    | O Weekday Monday V                       |  |
| DynDNS Client         | Time Condition                                                                                                    | Periods     Caturday, Sunday, Marceleter |  |
| DHCP Server           |                                                                                                    | O Day of Month                           |  |
| Web Filter            |                                                                                                    | 1 🗸                                      |  |
| CAPI Server           |                                                                                                    |                                          |  |
| Scheduling            | Start Time                                                                                                    | Hour 00 Minute 00                        |  |
| Surveillance          |                                                                                                    | 11 00 11 1 50                            |  |
| ISDN Theft Protection | Stop Time                                                                                                    | Horilaa www.elaa                         |  |
| Funkwerk Discovery    |                                                                                                    |                                          |  |
| UPnP                  |                                                                                                    | OK Cancel                                |  |

#### Fig. 16: Local Services -> Scheduling-> Time Schedule-> New

#### Relevant fields in the Time Schedule menu

| Field              | Meaning                                                       |
|--------------------|---------------------------------------------------------------|
| Description        | Give the entry a name.                                        |
| Select action      | Select the action you want the gateway to execute.            |
| Select interface   | Select the interface you wish to enable or suspend.           |
| Condition Type     | Select the frequency with which the action is to be executed. |
| Condition Settings | Select the day on which the action is to be executed.         |
| Start Time         | Specify the time at which the action is to be executed.       |
| Stop Time          | Specify the time at which the action is to be terminated.     |

Proceed as follows:

- (1) Under **Description** enter Wireless LAN.
- (2) Under Select Action select Deactivate WLAN.
- (3) Under Select Interface choose Funkwerk-ec (vss1-0) for example.
- (4) Select the Condition Type Periods.
- (5) In the Condition Settings field, select Saturday Sunday.
- (6) Enter the time under Start Time: Hour 00 Minute 00.
- (7) Enter the time under Stop Time as follows: Hour 23 Minute 59.
- (8) Confirm with **OK**.

## 3.2.3 Monthly configuration backup

You want to backup your configuration on the first day of every month on a TFTP server.

Go to the following menu for this:

(1) Go to Local Services -> Scheduling -> Time Schedule-> New.

| Save configuration        | Time Schedule Options |                                |                     |
|---------------------------|-----------------------|--------------------------------|---------------------|
| Physical Interfaces 🔹 👻   |                       |                                |                     |
| LAN 👻                     | Basic Parameters      |                                |                     |
| Wireless LAN 👻            | Description           | Configuration                  |                     |
| Routing 🗸 🗸               | Action                | Teeningmann                    |                     |
| WAN +                     | Action                |                                |                     |
| VPN -                     | Select action         | Trigger configuration backup 💌 |                     |
| Firewall 🗸 🗸              | TFTP Server           | 192.168.0.2                    |                     |
| VolP 👻                    | TFTP File Name        | r232bw.cfg                     |                     |
| Local Services            | Select time interval  |                                |                     |
| DNS                       |                       | Condition Type                 | Condition Settings  |
| DynDNS Client             |                       |                                | Contaition Settings |
| DHCP Server               |                       | O Reviedo                      | Monday 👻            |
| Web Filter                | Time Condition        | Day of Month                   | Daily               |
| CAPI Server<br>Seboduling |                       | C Day of Monar                 | 1 🗸                 |
| Surveillance              |                       |                                |                     |
| ISDN Theft Protection     | Start Time            | Hour 00 Minute 00              |                     |
| Funkwerk Discovery        |                       |                                |                     |
| UPnP                      | Stop Time             | Hour 00 Minute 05              |                     |
| Maintenance 🗸 🗸           |                       |                                | 0 mm m m            |
| External Reporting 🚽 👻    |                       | OK                             | Cancer              |

#### Fig. 17: Local Services -> Scheduling-> Time Schedule-> New

#### **Relevant fields in the Time Schedule menu**

| Field              | Meaning                                                       |
|--------------------|---------------------------------------------------------------|
| Description        | Give the entry a name.                                        |
| Select action      | Select the action you want the gateway to execute.            |
| TFTP Server        | Enter the IP address of the TFTP server.                      |
| TFTP File Name     | Enter the name of the configuration on the server.            |
| Condition Type     | Select the frequency with which the action is to be executed. |
| Condition Settings | Select the day on which the action is to be executed.         |
| Start Time         | Specify the time at which the action is to be executed.       |
| Stop Time          | Specify the time at which the action is to be terminated.     |

Proceed as follows:

(1) Under **Description** enter Configuration.

- (2) Under Select Action select Trigger Configuration Backup.
- (3) Enter the IP address in the **TFTP Server** field, e.g. 192.168.0.2.
- (4) Enter a name under TFTP File Name, e.g. r232bw.cfg.
- (5) Select the Condition Type Day of Month.
- (6) In the Condition Settings field select 1.
- (7) Enter the time under Start Time: Hour 00 Minute 00.
- (8) Enter the time under Stop Time: Hour 00 Minute 05.
- (9) Confirm with OK.

#### - Note

A monthly configuration backup requires an appropriately configured TFTP server.

#### Checking the TFTP server

The TFTP server is used to transfer files between gateway and computer, e.g. for configuration management. Make sure that the TFTP server is operating properly by opening **DIME Tools** (included in the **BRICKware**, which you can install from the bintec **Companion CD**). Start the TFTP server by pressing the key combination **CTRL + T** in **DIME Tools**.

| DIME Tools - TETP Server               |       |
|----------------------------------------|-------|
| Se Yew Configuration Window Help       |       |
| 🚅 🖬 🖧 22 A 🗸 🖆 🔏 A 🧶 A 🕷 🗶 📍 😵         |       |
| TFTP Server                            |       |
|                                        |       |
| Listening for TFIP requests on port 69 |       |
|                                        |       |
|                                        |       |
|                                        |       |
|                                        |       |
|                                        |       |
|                                        |       |
|                                        |       |
|                                        |       |
|                                        |       |
|                                        |       |
|                                        |       |
|                                        |       |
|                                        |       |
|                                        |       |
|                                        |       |
|                                        |       |
|                                        |       |
|                                        |       |
|                                        |       |
|                                        |       |
| ar Help, press F1                      | N.M 4 |

Fig. 18: DIME Tools - TFTP Server

To assign the TFTP server a directory, e.g. for saving files, you can enter your chosen path under **Configuration** -> **TFTP Server**.

# 3.3 Overview of configuration steps

#### Daily reboot

| Field              | Menu                                                    | Value              |
|--------------------|---------------------------------------------------------|--------------------|
| Description        | Local Services -> Scheduling -><br>Time Schedule -> New | <b>e.g.</b> Reboot |
| Select action      | Local Services -> Scheduling -><br>Time Schedule -> New | Reboot device      |
| Condition Type     | Local Services -> Scheduling -><br>Time Schedule -> New | Periods            |
| Condition Settings | Local Services -> Scheduling -><br>Time Schedule -> New | Daily              |
| Start Time         | Local Services -> Scheduling-><br>Time Schedule-> New   | Hour 00 Minute 00  |
| Schedule Interval  | Local Services -> Scheduling-> Op-<br>tions             | 5 <b>sec</b>       |

#### Suspending the WLAN interface

| Field              | Menu                                                    | Value                    |
|--------------------|---------------------------------------------------------|--------------------------|
| Description        | Local Services -> Scheduling -><br>Time Schedule -> New | <b>e.g.</b> Wireless LAN |
| Select action      | Local Services -> Scheduling-><br>Time Schedule -> New  | Deactivate WLAN          |
| Select interface   | Local Services -> Scheduling-><br>Time Schedule -> New  | Funkwerk-ec<br>(vss1-0)  |
| Condition Type     | Local Services -> Scheduling-><br>Time Schedule -> New  | Periods                  |
| Condition Settings | Local Services -> Scheduling-><br>Time Schedule -> New  | Saturday Sunday          |
| Start Time         | Local Services -> Scheduling-><br>Time Schedule -> New  | Hour 00 Minute 00        |
| Stop Time          | Local Services -> Scheduling-><br>Time Schedule -> New  | Hour 23 Minute 59        |

#### Monthly configuration backup

| Field       | Menu                           | Value              |
|-------------|--------------------------------|--------------------|
| Description | Local Services -> Scheduling-> | e.g. Configuration |

| Field              | Menu                                                   | Value                             |
|--------------------|--------------------------------------------------------|-----------------------------------|
|                    | Time Schedule -> New                                   |                                   |
| Select action      | Local Services -> Scheduling-><br>Time Schedule -> New | Trigger configura-<br>tion backup |
| TFTP Server        | Local Services -> Scheduling-><br>Time Schedule -> New | <b>e.g.</b> 192.168.0.2           |
| TFTP File Name     | Local Services -> Scheduling-><br>Time Schedule -> New | <b>e.g.</b> <i>r232bw.cfg</i>     |
| Condition Type     | Local Services -> Scheduling-><br>Time Schedule -> New | Day of Month                      |
| Condition Settings | Local Services -> Scheduling-><br>Time Schedule -> New | e.g. 1                            |
| Start Time         | Local Services -> Scheduling-><br>Time Schedule -> New | Hour 00 Minute 00                 |
| Stop Time          | Local Services -> Scheduling-><br>Time Schedule -> New | Hour 00 Minute 05                 |

# Chapter 4 Services - Prioritisation of a VPN IPSec connection ahead of other Internet traffic

## 4.1 Introduction

A **bintec R3002** gateway is located in the head office of a company. This gateway is connected to the Internet via an Internet access with a fixed WAN IP address. The Internet access is used for the VPN IPSec connection of a company branch as well as other Internet services. If the entire bandwidth of the Internet connection is used, then the company branch should have a higher priority than the rest of the traffic and therefore continue to be usable.

In this workshop a **bintec R3002** (head office gateway) and a **bintec RS120** (branch gateway) shall be shown as examples for setting up the Internet connection and configuring the VPN IPSec connection. Then the prioritisation of the VPN IPSec connection is set for the company head office gateway.

The GUI (Graphical User Interface) is used for configuration.

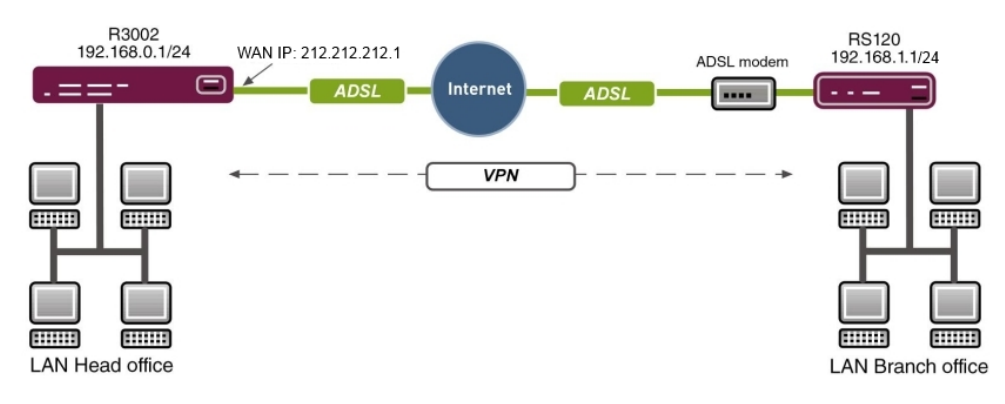

Fig. 19: Example scenario

## **Requirements**

- A bintec R3002 gateway (head office)
- A bintec RS120 gateway (branch)
- A boot image of version 7.9.5 or later
- · Both gateways require an independent connection to the Internet

- Head office Internet access with static WAN IP address
- Dime Managersoftware

# 4.2 Configuration

## 4.2.1 Configuration of gateway in head office (bintec R3002)

For the initial configuration the **bintec R3002** gateway can be reached via the **Dime Man-ager**. The LAN IP address of the gateway is changed via the shortcut menu. After you have changed the IP address, the web interface of the **bintec R3002** can be reached.

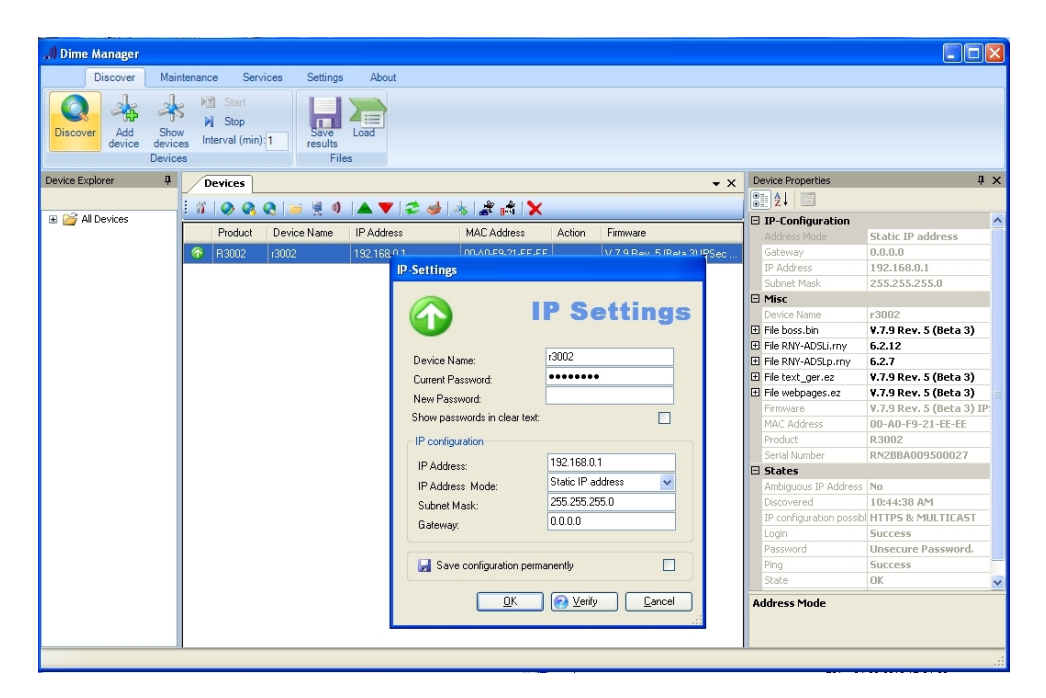

Fig. 20: Dime Manager

## 4.2.2 Configuration of Internet access via the GUI Assistant

Configuration of an Internet access has to be done GUI via an Assistant.

The gateway Internet connection can be set up in a few steps via the Assistant. For this, go to the following menu:

- (1) Go to Assistants -> Internet Access-> Internet Connections -> New.
- (2) Select the Connector Type e.g. Internal ASDL Modem.

(3) Click on Next to configure a new Internet connection.

Enter the required data for the connection.

| Save configuration  |   |                     | Internet Connec                            | tions                                                                                                    |
|---------------------|---|---------------------|--------------------------------------------|----------------------------------------------------------------------------------------------------|
| Assistants          |   |                     |                                            |                                                                                                    |
| First steps         |   |                     |                                            |                                                                                                    |
| Internet Access     |   |                     |                                            | ISP Data for Internal                                                                                                    |
| VPN                 |   | Description         | ADSL                                       | ADSL/SHDSL Modem                                                                                                    |
| VoIP PBX            |   | Select your Inter   | rnet Service Provider (ISP) from the list: |                                                                                                    |
| System Management   | - | Internet            |                                            | For Internet access you must set up a                                                                                                    |
| Physical Interfaces | - | Service<br>Provider | Germany - T-Home                           | (ISP).                                                                                                    |
| LAN                 | - | Enter the auther    | tication data for your Internet account:   | Follow your provider's instructions!                                                                                                    |
| Routing             | - | User Name           | 0000111111#0001@t-online.de                | Enter a description for the Internet connection.                                                                                                    |
| WAN                 | - |                     |                                            |                                                                                                    |
| VPN                 | - | Password            | $\bullet \bullet \bullet$                  | You can select one of the predefined ISPs or                                                                                                    |
| Firewall            | - | Select the conn     | ection mode:                               | settings are required depending on the choice                                                                                                    |
| VolP                | - | Always active       | ✓Enabled                                   | you make for the ISP or the user-defined                                                                                                    |
| Local Services      | - |                     |                                            | Internet Service Provider:                                                                                                    |
| Maintenance         | - |                     |                                            | Select your ISP or define a customized                                                                                                    |
| External Reporting  | - |                     |                                            | provider by choosing User - defined via the<br>required connection protocol PPPoF (PPP                                                                                                   |
| Monitoring          | • |                     |                                            | over Ethernet), PPPoA (PPP over ATM),<br>ETHoA (Ethernet over ATM) or IPoA (IP over<br>ATM).                                                                                             |
|                     |   |                     |                                            | When establishing an Internet connection, you<br>are normally prompted for authentication by<br>the ISP A user name and a password are<br>normally used for authentication. You can<br>c |
|                     |   |                     | OK Cancel                                  |                                                                                                    |

#### Fig. 21: Assistants -> Internet Access -> Internet Connections -> Next

Proceed as follows to configure a new Internet connection:

- (1) Under **Description** enter e.g. ADSL.
- (2) For the Internet Service Provider select e.g. Germany-T-Home.
- (3) Under User Name enter the access data you received from your provider.
- (4) Enter the **Password** you received from your provider.
- (5) So that the static WAN IP address of the head office VPN gateway can always be reached by the branch gateway, the option **Always active** must be set.
- (6) Press **OK** to confirm your entries.

# 4.2.3 Configuration of the VPN IPSec access of the first branch via the GUI Assistant

The VPN IPSec setup can also be configured with the Assistant in the same manner as when setting up the Internet access. For this, go to the following menu:

- (1) Go to Assistants -> VPN -> VPN Connections -> New.
- (2) For VPN Scenario select the IPSec-LAN-LAN Connection.
- (3) Click on Next to set up a new VPN connection.

Enter the required data for the connection.

| ssistants           |                                         | VPN Connections       | l                                                                                                    |
|---------------------|-----------------------------------------|-----------------------|----------------------------------------------------------------------------------------------------|
| First steps         | · · · · · · · · · · · · · · · · · · ·   |                       |                                                                                                    |
| Internet Access     |                                         |                       | IPSec   AN-to-  AN Connection                                                                                                    |
| VPN                 | Selected scenario                       |                       |                                                                                                    |
| oIP PBX             | IPSec Scenario                          | LAN-to-LAN Connection | Enter the required data for the IPSec -                                                                                                    |
| stem Management 🛛 👻 | Connection Details                      |                       | LAN-to-LAN connection scenario.                                                                                                    |
| vsical Interfaces 🚽 | Description                             | filiale1              | A reminder of the selected scenario.                                                                                                    |
|                     |                                         |                       |                                                                                                    |
| rting 🚽             | Local IPSec ID                          | 212.212.212.1         | As you can configure several VPN                                                                                                    |
| N -                 |                                         |                       | be able to identify the VPN connection easily                                                                                              |
| N -                 | Remote IPSec ID                         | filiale 1             | Description:                                                                                                    |
| wall <del>.</del>   |                                         |                       | Enter a name for the connection.                                                                                                    |
| p -                 | Preshared Key                           | ••••••                | The IPSec partners have to mutually identify                                                                                               |
| cal Services 🚽      | Local IP Address                        | 192.168.0.1 😂         | and authenticate in order to establish an<br>IPSec connection.                                                                             |
| intenance -         | Define this connection as default route | Enabled               | The identity of the IPSec partner is proven by a unique ID (similar to user name). To                                                      |
| ernal Reporting 🚽   | Enter IP settings:                      |                       | establish an IPSec connection each IPSec                                                                                                   |
| nitoring 👻          | IPSec Peer Address                      |                       | gateway must be able to identify the ID of the<br>other gateway. Therefore both 'IDs' must be<br>configured on both IPSec gateways. The ID |
|                     | IP Address of Remote Network            | 192.168.1.0           | can be any name. In practice it is usually a<br>name which clearly explains the connecting                                                 |
|                     | Subnet Mask                             | 255.255.255.0         | Local IPSec ID:                                                                                                    |
|                     |                                         |                       | Enter the ID of your own IPSec gateway.                                                                                                    |
|                     | ОК                                      | Cancel                |                                                                                                    |

Fig. 22: Assistants -> VPN -> VPN Connections -> Next

Proceed as follows to configure a new VPN connection:

- (1) Under Description enter e.g. subsidiary1.
- (2) Under Local IPSec ID enter the static WAN IP address of the head office gateway, e.g. 212.212.212.1.
- (3) Under **Remote IPSec ID** enter the local IPSec ID of the branch gateway, e.g. *fi*-*liale1*.
- (4) For the authentification enter Preshared Key, e.g. supersecretgeheimkey.
- (5) Under Local IP Address enter the IP address of the bintec R3002, e.g. 192.168.0.1.
- (6) The VPN tunnel is always set up from the branch to the head office. As a result no IPSec Peer Address is set on the bintec R3002.
- (7) Under IP Address of Remote Network enter the network address of the branch, e.g. 192.168.1.0 and the Netmask 255.255.255.0.
- (8) Press OK to confirm your entries.

After confirming the entry the VPN connection can be seen in the list.

| Save configuration                |            |              |                          |        | VPN (    | Coni | nection | s                                                                                                    |
|-----------------------------------|------------|--------------|--------------------------|--------|----------|------|---------|----------------------------------------------------------------------------------------------------|
| Assistants                        | •          |              |                          |        |          |      |         |                                                                                                    |
| First steps                       |            |              |                          |        |          |      |         |                                                                                                    |
| Internet Access                   |            | <u> </u>     |                          |        |          |      | _       | VPN Connections                                                                                                    |
| VPN                               | View 2     | O per page 🔛 | ≥ Go                     |        |          |      |         |                                                                                                    |
| VoIP PBX                          | Туре       | Description  | Mode                     | Status | Action   |      |         | This configuration section guides you through                                                                                                    |
| System Management                 | - IPSec    | filiale1     | LAN-to-LAN<br>Connection | ۲      | <b>*</b> | 窗    |         | all of the settings required to set up LAN-LAN<br>or single client connections as a Virtual                                                                                                    |
| Physical Interfaces               | ▼ Page: 1, | items: 1 - 1 |                          |        |          | -    | -       | Private Network (VPN).                                                                                                    |
| AN                                | •          |              |                          |        |          |      |         | Note: The TCP/IP settings of the PCs must be<br>changed in both networks (standard gateway                                                                                                    |
| Routing                           | -          |              |                          |        |          |      |         | DNS server, any static routes that are required                                                                                                    |
| WAN                               | •          |              |                          |        |          |      |         | etc.), so that the PCs (Server, Printer etc.) in                                                                                                    |
| /PN                               | -          |              |                          |        |          |      |         | remote network.                                                                                                    |
| Firewall                          | -          |              |                          |        |          |      |         | The list displays all configured VPN                                                                                                    |
| VolP                              | •          |              |                          |        |          |      |         | connections indicating the Type of the<br>connection (IPSec or PPTP), a Description,                                                                                                    |
| Local Services                    | •          |              |                          |        |          |      |         | the Mode (Single Client Dialin or LAN-to-LAN)<br>and the current status.                                                                                                    |
| Maintenance<br>External Reporting | •          |              |                          |        |          |      |         | You can change the status by clicking 重 or                                                                                                    |
| Monitoring                        | •          |              |                          |        |          |      |         | To add a VPN connection, press <b>New</b> and<br>follow the instructions. After completing a<br>connection configuration, you are returned to<br>the list so that you can start setting up further<br>connections. |
|                                   |            |              |                          |        |          |      |         | To edit an existing entry, click 🖉 for the respective list item.                                                                                                    |
|                                   |            |              |                          |        |          |      |         | With 🗎 you can delete entries.                                                                                                    |
|                                   |            |              |                          |        |          |      |         |                                                                                                    |
|                                   |            |              | New                      |        |          |      |         |                                                                                                    |

#### Fig. 23: Assistant-> VPN -> VPN Connections

To connect additional locations or VPN remote terminals, the Assistant can be run again.

## 4.2.4 Configuration of gateway in head office (bintec RS120)

The IP configuration of the branch gateway (**bintec RS120**) can be carried out again with the **Dime Manager**. The **bintec RS120** is located in the network with the aid of the **Dime Manager**. Then the LAN IP address can be set via the shortcut menu. After you have changed the IP address, the web interface **GUI** of the **bintec RS120** can be reached.

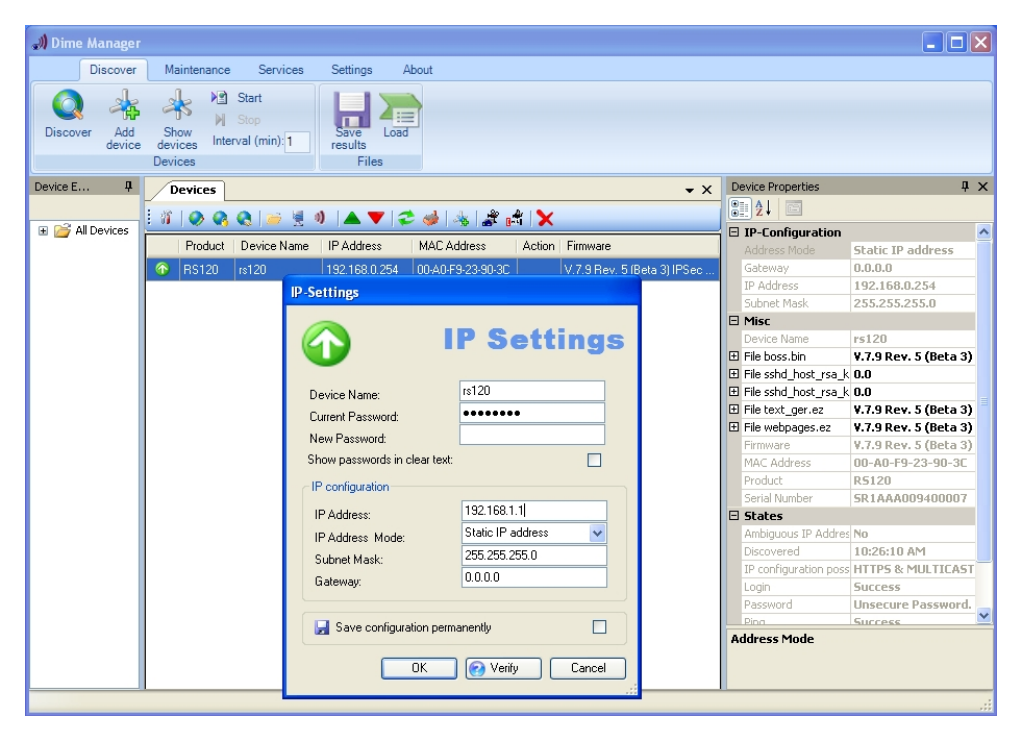

Fig. 24: Dime Manager

## 4.2.5 Configuration of Internet access via the GUI Assistant

The **GUI** Assistant makes it easy to configure the Internet access for the **bintec RS120** as well. For the **bintec RS120** the Internet access is done via an ADSL modem. For this, go to the following menu:

- (1) Go to Assistants -> Internet Access-> Internet Connections -> New.
- (2) Under Connector Type select e.g. External xDSL Modem.
- (3) Click on **Next** to configure a new Internet connection.

Enter the required data for the connection.

| Save configuration    |                               | Internet Connecti                        | ons                                                                                                    |
|-----------------------|-------------------------------|------------------------------------------|----------------------------------------------------------------------------------------------------|
| sistants 🔺            |                               |                                          |                                                                                                    |
| First steps           |                               |                                          |                                                                                                    |
| Internet Access       |                               |                                          | ISP Data for External xDSL                                                                                               |
| VPN                   | Description                   | JADSL                                    | Modem                                                                                                    |
| VoIP PBX              | Select the physical Ethernet  | port the external modem is connected to: | <b>5</b> 11 1                                                                                                    |
| stem Management 🔹 👻   | Physical Ethornot Port        |                                          | For Internet access you must set up a                                                                                    |
| ysical Interfaces 🛛 👻 | T Hysical Ethemetr oft        |                                          | (ISP).                                                                                                    |
| N +                   | Select your Internet Service  | Provider (ISP) from the list:            | Follow your provider's instructions!                                                                                     |
| outing -              | Internet Service Provider     | Germany - T-Home                         | Description:                                                                                                    |
| AN -                  | Enter the authentication data | for your Internet account:               | Enter a description for the internet connection.                                                                         |
| ×N →                  | User Name                     | 111111111222222#0001@t-online.de         | Please check that the xDSL modern is                                                                                     |
| ewall 🗸               | Password                      |                                          | Ethernet interfaces!                                                                                                    |
| oIP 👻                 | T doomond                     |                                          | Physical Ethernet Port:                                                                                                  |
| cal Services 🗸 🗸      | Select the connection mode:   |                                          | Select the port to which the xDSL modern is                                                                              |
| aintenance 🗸          | Always active                 | Enabled                                  | connected.                                                                                                    |
| ernal Reporting 🗸 🗸   |                               |                                          | You can select one of the predefined ISPs or                                                                             |
| nitoring -            |                               |                                          | define a custom Internet connection. Different<br>settings are required depending on the choice<br>you make for the ISP. |
|                       |                               |                                          | Select your ISP or define a customized provider by choosing User-defined.                                                |
|                       |                               |                                          | Some ISPs require a VLAN ID.                                                                                             |
|                       |                               | OK Cancel                                |                                                                                                    |

#### Fig. 25: Assistants -> Internet Access -> Internet Connections -> Next

Proceed as follows to configure a new Internet connection:

- (1) Under **Description** enter e.g. ADSL.
- (2) Under Physical Ethernet Port select ETH5.
- (3) For the Internet Service Provider select e.g. Germany-T-Home.
- (4) Under User Name enter the access data you received from your provider.
- (5) Enter the **Password** you received from your provider.
- (6) In the **Always active** field, specify whether or not the Internet connection should always be on. Only activate this option if you have Internet access with a flatrate.
- (7) Press OK to confirm your entries.

# 4.2.6 Configuration of the VPN IPSec tunnel on the branch gateway

The **GUI** Assistant makes the VPN configuration on the branch gateway easier as well. For this, go to the following menu:

- (1) Go to Assistants -> VPN -> VPN Connections -> New.
- (2) For VPN Scenario select the IPSec-LAN-LAN Connection.
- (3) Click on Next to set up a new VPN connection.

Enter the required data for the connection.

| ve configuration  |                                      | VPN Conn              | ections                                                                                                    |
|-------------------|--------------------------------------|-----------------------|----------------------------------------------------------------------------------------------------|
| istants 🔺         |                                      |                       |                                                                                                    |
| st steps          |                                      |                       |                                                                                                    |
| ernet Access      | Selected scenario                    |                       | IPSec LAN-to-LAN Connection                                                                                                    |
| IP PBX            | IPSec Scenario                       | LAN-to-LAN Connection | Enter the required data for the IPSec -                                                                                                   |
| em Management 🔹 👻 | Connection Details                   |                       | LAN-to-LAN connection scenario.                                                                                                    |
| cal Interfaces 👻  | Description                          | Zentrale              | IPSec Scenario:<br>A reminder of the selected scenario.                                                                                   |
| •                 |                                      |                       |                                                                                                    |
| g 👻               | Local IPSec ID                       | filiale1              | As you can configure several VPN<br>connections, you must define a description                                                            |
| •                 |                                      |                       | be able to identify the VPN connection easi                                                                                               |
| -                 | Remote IPSec ID                      | 212.212.212.1         | Description:                                                                                                    |
| all 👻             |                                      | -                     |                                                                                                    |
|                   | Preshared Key                        |                       | The IPSec partners have to mutually identify                                                                                              |
| Services 👻        | Local IP Address                     | 192.168.1.1   \$      | and authenticate in order to establish an<br>IPSec connection.                                                                            |
| enance -          | Define this connection as default ro | ute Enabled           | The identity of the IPSec partner is proven by<br>a unique ID (similar to user name). To                                                  |
| al Reporting 🔹    | Enter IP settings:                   |                       | establish an IPSec connection each IPSec                                                                                                  |
| ring 👻            | IPSec Peer Address                   | 212.212.212.1         | gateway must be able to identify the ID of th<br>other gateway. Therefore both 'IDs' must be<br>configured on both IPSec gateways. The ID |
|                   | IP Address of Remote Network         | 192.168.0.0           | can be any name. In practice it is usually a<br>name which clearly explains the connecting                                                |
|                   | Subnet Mask                          | 255.255.255.0         | Local IPSec ID:                                                                                                    |
|                   |                                      |                       | Enter the ID of your own IPSec gateway.                                                                                                   |
|                   | ОК                                   | Cancel                |                                                                                                    |

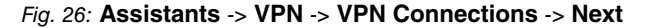

Proceed as follows to configure a new VPN connection:

- (1) Under Description enter e.g. Head Office.
- (2) The Local IPSec ID enter the ID of you branch gateway appropriately to the **Remote** IPSec ID of the head office gateway, e.g. *branch1*.
- (3) Under **Remote IPSec ID** enter the local IPSec ID of the remote gateway, e.g. 212.212.212.1.
- (4) For the authentification enter **Preshared Key**, e.g. supersecretgeheimkey.
- (5) Under Local IP Address enter the IP address of the bintec RS120, e.g. 192.168.1.1.
- (6) For the **IPSec Peer Address** the WAN IP address of the **bintec R3002** must be provided, e.g. 212.212.212.1.
- (7) Under IP Address of Remote Network enter the network address of the branch, e.g. 192.168.1.0 and the Netmask 255.255.255.0.
- (8) Press **OK** to confirm your entries.

Due to the dynamic IP address of the **bintec RS120** the VPN IPSec tunnel can only be set up in one direction (i.e. branch -> head office). The tunnel must always be active so that the connection of both locations can be used. For this, go to the following menu:

(1) Go to VPN -> IPSec -> IPSec Peers -> ip -> Advanced Settings.

| Save configuration    | IPSec Peers                    | Phase-1 Profiles  | Phase-2 Profiles   | XAUTH Profiles | IP Pools | Options |
|-----------------------|--------------------------------|-------------------|--------------------|----------------|----------|---------|
| Assistants 👻          |                                | I                 |                    |                |          |         |
| System Management 🛛 👻 |                                |                   |                    |                |          |         |
| Physical Interfaces 🔹 | Peer Parameters                |                   |                    |                |          |         |
| LAN 👻                 | Administrative Status          | Op O Down         |                    |                |          |         |
| Routing -             | Description                    | Zentrale          |                    |                |          |         |
| WAN -                 | Boor Addropp                   | 010 010 010       | 1                  |                |          |         |
| VPN 🔺                 | - Feel Address                 | 212.212.212.      | L                  |                |          |         |
| IPSec                 | Peer ID                        | IPV4 Address      |                    | 0              |          |         |
| РРТР                  |                                | 212.212.212.      | 1                  |                |          |         |
| GRE                   | Preshared Key                  |                   |                    |                |          | -       |
| Firewall 👻            | Interface Routes               |                   |                    |                |          |         |
| VoIP 👻                |                                |                   |                    |                |          |         |
| Local Services 👻      | IP Address Assignment          | Static            | 0                  |                |          |         |
| Maintenance 👻         | Default Route                  | Enabled           |                    |                |          |         |
| External Reporting 👻  | Local IP Address               | 192.168.1.1       |                    |                |          |         |
| Monitoring 👻          |                                | Romoto IR Address |                    | Network        |          | Metric  |
|                       |                                | 192.168.0.0       |                    | 255.255.255.0  | )        |         |
|                       | Route Entries                  | ,                 |                    |                |          |         |
|                       |                                | Add               |                    |                |          |         |
|                       |                                | Adv               | anced Setting      | s              |          |         |
|                       | Advanced IPSec Options         |                   |                    |                |          |         |
|                       | Phase-1 Profile                | wz_ike_1          | 0                  |                |          |         |
|                       | Phase-2 Profile                | * Multi-Propo     | sal 🗘              |                |          |         |
|                       | XAUTH Profile                  | Select one        |                    |                |          |         |
|                       | Number of Admitted Connections | ◉ One User ○      | Multiple Users     |                |          |         |
|                       | Start Mode                     | On Demand         | Always up          |                |          |         |
|                       | Advanced IP Options            |                   |                    |                |          |         |
|                       | Back Route Verify              | Enabled           |                    |                |          |         |
|                       | Proxy ARP                      | ⊙ Inactive ○ Up   | or Dormant 🔘 Up or | ily            |          |         |
|                       |                                | ОК                | Cano               | el             |          |         |

Fig. 27: VPN -> IPSec -> IPSec Peers -> ip> -> Advanced Settings

Proceed as follows to configure the VPN IPSec tunnel:

- (1) Set Start Mode to Always active.
- (2) Leave all other settings unchanged and confirm your entries with OK.

## 4.3 Testing the VPN connection

At the current configuration stage, the Internet access is set up on both gateways and the VPN tunnel to the location coupling can already be used. The VPN tunnel can be tested with the ping test between both gateways.

# 4.4 Prioritisation of the VPN tunnel on the branch gateway ahead of other Internet traffic

The **bintec R3002** Internet access (head office) is also used for other Internet services alongside the VPN tunnel. The site networking should have a higher priority than other Internet traffic. As a result the required protocols for the VPN connection (IKE, ESP, NAT Traversal) are prioritised. QoS (Quality of Service) is configured here.

## 4.4.1 Creation of QoS filters

At the start of the QoS configuration, filters are defined that will identify traffic that needs to be prioritised. QoS filters must be created for the prioritisation of VPN IPSec connections. For this, go to the following menu:

(1) Go to Routing -> QoS -> QoS Filter -> New.

| Save configuration          |   |                                | QoS Filter QoS Classification QoS Interfaces/Policies |
|-----------------------------|---|--------------------------------|-------------------------------------------------------|
| Assistants                  | - |                                |                                                       |
| System Management           | - |                                |                                                       |
| Physical Interfaces         | - | Basic Parameters               |                                                       |
| LAN                         | • | Description                    | IKE                                                   |
| Routing<br>Routes           | • | Protocol                       | udp 🗘                                                 |
| NAT<br>RIP                  |   | Destination IP Address/Netmask | 0.0.0.0                                               |
| Load Balancing<br>Multicast |   | Destination Port/Range         | Specify port \$\$500 to -1                            |
| QoS                         |   | Source IP Address/Netmask      | 0.0.0.0                                               |
| WAN                         | - | Source Port/Range              | Specify port \$\$500 to -1                            |
| VPN                         | • | DSCP/TOS filter (Layer 3)      | [Ignore   \$                                          |
| Firewall<br>VolP            | • | COS filter (802.1p/Layer 2)    | 0                                                     |
| Local Services              | - |                                |                                                       |
| Maintenance                 | - |                                |                                                       |

Fig. 28: Routing -> QoS -> QoS Filter ->New

Proceed as follows in order to configure QoS filters:

- (1) For **Description** enter the description of the filter, e.g. IKE.
- (2) Select the Protocol udp.
- (3) For **Destination Port/Range** select *Specify port* and enter the destination port number, e.g. *500*.
- (4) Under Source Port/Range select *Specify port* and enter the source port number, e.g. 500.
- (5) Leave you DSCP/TOS filter (Leyer 3) to Ignore.
- (6) Press **OK** to confirm your entries.

Following that, create additional QoS filters for the ESP and NAT Traversal protocols by using the following tables.

| Description | Protocol | Destination port/<br>range | Source port/range |
|-------------|----------|----------------------------|-------------------|
| IKE         | udp      | 500                        | 500               |
| ESP         | esp      | -                          | -                 |
| NAT-T_1     | udp      | 4500                       | -                 |
| NAT-T_2     | udp      | -                          | 4500              |

The complete configuration looks like this:

| Save configuration  |   |       |             | OoS Eilter OoS Cl  | ssification OoS Interfac | es/Policies |   |
|---------------------|---|-------|-------------|--------------------|--------------------------|-------------|---|
| Assistants          | - |       |             | 403 Filter 403 Cit |                          | es/r oncies |   |
| ystem Management    | - |       |             |                    |                          |             |   |
| Physical Interfaces | - |       |             |                    | QoS Filter               |             |   |
|                     |   | Index | Description | Source             | Destination              | TOS/DSCP    |   |
| .AN                 | • | 1     | IKE         | 0.0.0.500          | 0.0.0.0:500              | 0           | 龠 |
| louting             | - | 2     | ESP         | 0.0.0.0            | 0.0.0                    | 0           | 龠 |
| Routes              |   | 3     | NAT-T 1     | 0000               | 0 0 0 0 4500             | 0           |   |
| NAT                 |   | 4     | NAT T 2     | 0.0.0.0:4500       | 0.0.0                    | -           |   |
| RIP                 |   | 4     | NAT-1_2     | 0.0.0.4500         | 0.0.0.0                  | U           |   |
| Load Balancing      |   |       |             |                    |                          |             |   |
| Multicast           |   |       |             |                    | New                      |             |   |
| QoS                 |   |       |             |                    |                          |             |   |
| BRRP                |   |       |             |                    |                          |             |   |

Fig. 29: Routing -> QoS -> QoS Filter

# 4.4.2 Assignment of QoS filter to QoS class or high priority class

In the next configuration step the created filters are assigned to the high priority class. For this, go to the following menu:

(1) Go to **Routing** -> **QoS** -> **QoS** Classification -> New.

| Emm configuration   |   |                     |            |                    |                         |  |  |
|---------------------|---|---------------------|------------|--------------------|-------------------------|--|--|
| Save conliguration  |   |                     | QoS Filter | QoS Classification | QoS Interfaces/Policies |  |  |
| Assistants          | - |                     |            |                    |                         |  |  |
| System Management   | - |                     |            |                    |                         |  |  |
| Physical Interfaces | • | Basic Parameters    |            |                    |                         |  |  |
| LAN                 | • | Class map           | New        | •                  |                         |  |  |
| Routing             | - | Description         | L (DALLID  |                    |                         |  |  |
| Routes              |   | Description         | IVPN-P     | VPN-PSec           |                         |  |  |
| NAT                 |   | Filter              | (IKE       |                    |                         |  |  |
| RIP                 |   | FINE                | IKE        | IKE V              |                         |  |  |
| Load Balancing      |   | Direction           | Outro      |                    |                         |  |  |
| Multicast           |   | Direction           | Ourgo      | Catgoing           |                         |  |  |
| QoS                 |   | High Priority Class |            |                    |                         |  |  |
| BRRP                |   |                     |            |                    |                         |  |  |
| WAN                 | - |                     | Interface  |                    |                         |  |  |
| VPN                 | - | Interfaces          | ADSL       |                    |                         |  |  |
| Firewall            | - |                     |            | Add                |                         |  |  |
| VolP                | - |                     |            |                    |                         |  |  |
| Local Senices       | _ |                     |            | ок 🔿 🤇 с           | ancel                   |  |  |
| Local Services      |   |                     |            |                    |                         |  |  |

Fig. 30: Routing -> QoS -> QoS Classification -> New

Proceed as follows in order to create a new class map:

- (1) For **Description** enter a description for the class map, e.g. *VPN-IPSec*.
- (2) Select Filter from what you have configured in the Routing -> QoS -> QoS Filter menu, e.g. IKE.
- (3) Under Direction select Outgoing.
- (4) Enable the **High Priority Class**. The data packets are then allocated to the class with the highest priority.
- (5) Select the Interface via which the prioritised data is to be sent, e.g. ADSL.
- (6) Confirm with **OK**.

For each **QoS Filter** the QoS class assignment (**High Priority Class**) must be done separately. When assigning the remaining QoS filters (ESP, NAT-T\_1 and NAT-T\_2) the class map is set to the newly created VPN-IPSec entry. For this, go to the following menu:

(1) Go to **Routing** -> **QoS** -> **QoS** Classification -> New.

| Save configuration  | 5 |                     | QoS Filter QoS Classification QoS Interfaces/Policies |
|---------------------|---|---------------------|-------------------------------------------------------|
| Assistants          | - |                     |                                                       |
| System Management   | - |                     |                                                       |
| Physical Interfaces | - | Basic Parameters    |                                                       |
| LAN                 | - | Class map           | VPN-IPSec 🗢                                           |
| Routing             | - |                     |                                                       |
| Routes              |   | Filter              | ESP                                                   |
| NAT                 |   | Direction           |                                                       |
| RIP                 |   | Direction           |                                                       |
| Load Balancing      |   | High Priority Class |                                                       |
| Multicast           |   |                     |                                                       |
| QoS                 |   |                     |                                                       |
| BRRP                |   |                     | OK Cancel                                             |

Fig. 31: Routing -> QoS -> QoS Classification -> New

Proceed as follows to assign additional QoS filter to the class map:

- (1) Select the Class map (e.g. VPN-IPSec) which the QoS filter should be asigned.
- (2) Select the next Filter , e.g. ESP.
- (3) For Direction select Outgoing.
- (4) Enable the High Priority Class.
- (5) Press **OK** to confirm your entries.

Assign all generated QoS filters to the new class map VPN-IPSec.

Results:

| Save configuration  |   |             | QoS Filt           | er QoS Classifica | tion QoS Interfaces/Po | licies    |                 |   |
|---------------------|---|-------------|--------------------|-------------------|------------------------|-----------|-----------------|---|
| Assistants          | - |             |                    | -                 |                        |           |                 |   |
| System Management   | - |             |                    |                   |                        |           |                 |   |
| Physical Interfaces | - |             |                    | QoS Classif       | fication               |           |                 |   |
|                     |   | Description | Assigned Interface | Filter            | Assigned Class ID      | Direction |                 |   |
| LAN                 | • | VPN-IPSec   | ADSL               |                   |                        |           |                 |   |
| Routing             | • |             |                    | IKE               | HP                     | Outgoing  | 俞               | i |
| Routes              | - |             |                    | ESP               | HP                     | Outaoina  | <br>)<br>)<br>) | i |
| NAT                 |   |             |                    | NATT 1            | LIB                    | Outasing  |                 |   |
| RIP                 |   |             |                    | INAI-1_1          | nr                     | Outgoing  |                 | J |
| Load Balancing      |   |             |                    | NAT-T_2           | HP                     | Outgoing  | 前               | · |
| Multicast           |   |             |                    |                   |                        |           |                 | ļ |
| QoS                 |   |             |                    | New               |                        |           |                 |   |
| BRRP                |   |             |                    |                   |                        |           |                 | Î |

Fig. 32: Routing -> QoS -> QoS Classification

## 4.4.3 Enabling QoS on the WAN interface

In the last QoS configuration step, prioritisation is enabled on the WAN interface. For this, go to the following menu:

(1) Go to Routing -> QoS -> QoS Interfaces/Policies -> New.

| Save configuration          | ) | Q                                  | oS Filter QoS Classification QoS Interfaces/Policies             |
|-----------------------------|---|------------------------------------|------------------------------------------------------------------|
| Assistants                  | - |                                    |                                                                  |
| System Management           | - |                                    |                                                                  |
| Physical Interfaces         | - | Basic Parameters                   |                                                                  |
| LAN                         | - | Interface                          | ADSL 🗘                                                           |
| Routing<br>Routes           | - | Priorisation algorithm             | Priority Queueing                                                |
| NAT<br>RIP                  |   | Traffic shaping                    | Enabled                                                          |
| Load Balancing<br>Multicast |   | Protocol Header Size below Layer 3 | PPP over Ethernet                                                |
| QoS                         |   |                                    | Description Type Class ID Priority Bandwidth for Traffic Shaping |
| BRRP                        |   | Queues/Policies                    | High Priority - 0 0 💼 🖉                                          |
| WAN                         | • |                                    | Add                                                              |
| VPN                         | - |                                    |                                                                  |
| Firewall                    | - |                                    | OK Cancel                                                        |

Fig. 33: Routing -> QoS -> QoS Interfaces/Policies -> New

Proceed as follows to enable prioritisation on the WAN interface:

- (1) Select the **Interface** for which the QoS is to be configured, the example here being *ADSL*.
- (2) For Prioritisation algorithm select Priority Queueing.
- (3) Under the option Protocol Header Size below Layer 3 select PPP over Ethernet
- (4) The QoS queues that are used (high priority and default) are automatically created.
- (5) Press OK to confirm your entries.

## 4.4.4 QoS Monitoring

For high priority traffic and non-prioritised traffic, queues are created for each prioritisation. The status of these queues are displayed in the **Monitoring** -> **QoS** menu. As soon as the bandwidth of the Internet connection for scheduled VPN data and other Internet data becomes insufficient, the non-prioritised data is deferred and preference is given to VPN data.

(1) Go to **Monitoring** -> **QoS**.

| sistants   term Management  siscal Interface  ting  N                                                                                                    | Save configuration  | ) |           |               |       | 0.05 | 0.05         |
|----------------------------------------------------------------------------------------------------|---------------------|---|-----------|---------------|-------|------|--------------|
| tem Management  visical interface  i   CoS  i   i   i   i   i   i   i   i   i   i                                                                                                    | Assistants          | - |           |               |       |      |              |
| sical Interfaces                                                                                                    | System Management   | - |           |               |       |      |              |
| tting ADSL ADSL High Priority Unpriorized                                                                                                    | Physical Interfaces | - | QoS       |               |       |      |              |
| ADSL           N         High Priority           unpriorized                                                                                                    | LAN                 | - | Interface | QoS Queue     |       | Send | Send Dropped |
| N High Priority 11<br>unpriorized 12                                                                                                    | Routing             | - | ADSL      |               |       |      |              |
| unpriorized 12611                                                                                                    | WAN                 | _ |           | High Priority | 12344 |      | 0            |
|                                                                                                    |                     |   |           | unpriorized   | 12611 |      | 11506        |
| - V - V                                                                                                    | /PN                 | - |           |               |       |      |              |
|                                                                                                    | wall                | - |           |               |       |      |              |
| wall 🗸                                                                                                    | ID                  |   |           |               |       |      |              |
| wali 👻                                                                                                    | OIP                 | - |           |               |       |      |              |
| wall +<br>P +                                                                                                    | ocal Services       | - |           |               |       |      |              |
| wall -<br>p -<br>al Services -                                                                                                    | Maintenance         | - |           |               |       |      |              |
| wall -<br>p -<br>al Services -<br>Intenance -                                                                                                    | External Reporting  | - |           |               |       |      |              |
| wall                                                                                                    | Monitoring          | - |           |               |       |      |              |
| wall   p  al Services  r  ennance  r  ennal Reporting  nitoring                                                                                                    | Internal Log        |   |           |               |       |      |              |
| wall   p p al Services  rateanace  rateanaceanace  rateanaceanaceanaceanaceanaceanaceanacean | IPSec               |   |           |               |       |      |              |
| wall   p  A  p  r  al Services  r  r  nternal Reporting  r  ternal Log  Sec                                                                                                    | ISDN/Modem          |   |           |               |       |      |              |
| wall   p p al Services  r al Services  r al function  r al Services  see  DMModern                                                                                                    | Interfaces          |   |           |               |       |      |              |
| wall     •       p     •       ral Services     •       intenance     •       ernal Reporting     •       inforing     •       ternal Log     •       Sec     •       DiModem     •       terfaces     •                                                                                                    | HotEnot Catoway     | _ |           |               |       |      |              |
| wall •   P •   ral Services •   ratare •   ernal Reporting •   nitoring •   See •   DMModern •   terfaces •   USpot Gateway •                                                                                                    | notspot Gateway     | - |           |               |       |      |              |

Fig. 34: Monitoring -> QoS

This concludes the configuration. In order to save the configuration in a bootable manner, leave **GUI** via **Save configuration** and confirm your selection with **OK**.

## 4.5 Overview of Configuration Steps

#### Configuration of gateway in head office (bintec R3002)

| Field      | Menu               |          | Value            |
|------------|--------------------|----------|------------------|
| IP address | Dime Manager -> IP | Settings | e.g. 192.168.0.1 |

| Field                          | Menu                                 | Value                                          |
|--------------------------------|--------------------------------------|------------------------------------------------|
| Connector Type                 | Assistant -> Internet Access -> New  | Internal ADSL Mo-<br>dem                       |
| Description                    | Assistant -> Internet Access -> Next | ADSL                                           |
| Internet Service Pro-<br>vider | Assistant -> Internet Access -> Next | <b>e.g.</b> Germany - T-<br>Home               |
| User Name                      | Assistant -> Internet Access -> Next | <b>e.g.</b><br>0000111111#0001@t-<br>online.de |
| Password                       | Assistant -> Internet Access -> Next | <b>e.g.</b> supersecretge-<br>heimkey          |
| Always Active                  | Assistant -> Internet Access -> Next | Enabled                                        |

#### Configuration of VPN IPSec access (head office)

| Field                             | Menu                     | Value                                     |
|-----------------------------------|--------------------------|-------------------------------------------|
| Connector Type                    | Assistant -> VPN -> New  | IPSec - LAN-to-LAN<br>connection          |
| Description                       | Assistant -> VPN -> Next | branch1                                   |
| Local IPSec ID                    | Assistant -> VPN -> Next | e.g. 212.212.212.1                        |
| Remote IPSec ID                   | Assistant -> VPN -> Next | <b>e.g.</b> branch1                       |
| Preshared Key                     | Assistant -> VPN -> Next | <b>e.g.</b> <i>supersecretge- heimkey</i> |
| Local IP Address                  | Assistant -> VPN -> Next | 192.168.0.1                               |
| IP Address of Re-<br>mote Network | Assistant -> VPN -> Next | 192.168.1.0                               |
| Netmask                           | Assistant -> VPN -> Next | 255.255.255.0                             |

#### Configuration of gateway in branch (bintec RS120)

| Field      | Menu                        | Value                   |
|------------|-----------------------------|-------------------------|
| IP address | Dime Manager -> IP Settings | <b>e.g.</b> 192.168.1.1 |

#### Configuration of Internet access (branch)

| Field          | Menu                                 | Value                    |
|----------------|--------------------------------------|--------------------------|
| Connector Type | Assistant -> Internet Access -> New  | External xDSL Mo-<br>dem |
| Description    | Assistant -> Internet Access -> Next | ADSL                     |

| Field                          | Menu                                 | Value                                               |
|--------------------------------|--------------------------------------|-----------------------------------------------------|
| Physical Ethernet<br>Port      | Assistant -> Internet Access -> Next | <b>e.g.</b> <i>ETH5</i>                             |
| Internet Service Pro-<br>vider | Assistant -> Internet Access -> Next | <b>e.g.</b> Germany - T-<br>Home                    |
| User Name                      | Assistant -> Internet Access -> Next | <b>e.g.</b><br>111111111222222#00<br>01@t-online.de |
| Password                       | Assistant -> Internet Access -> Next | <b>e.g.</b> supersecretge-<br>heimkey               |
| Always Active                  | Assistant -> Internet Access -> Next | Enabled                                             |

## Configuration of VPN IPSec access (branch)

| Field              | Menu                     | Value                      |
|--------------------|--------------------------|----------------------------|
| Connector Type     | Assistant -> VPN -> New  | IPSec - LAN-to-LAN         |
|                    |                          | connection                 |
| Description        | Assistant -> VPN -> Next | Head Office                |
| Local IPSec ID     | Assistant -> VPN -> Next | <b>e.g.</b> branch1        |
| Remote IPSec ID    | Assistant -> VPN -> Next | e.g. 212.212.212.1         |
| Preshared Key      | Assistant -> VPN -> Next | <b>e.g.</b> supersecretge- |
|                    |                          | heimkey                    |
| Local IP Address   | Assistant -> VPN -> Next | 192.168.1.1                |
| IPSec Peer Address | Assistant -> VPN -> Next | 212.212.212.1              |
| IP Address of Re-  | Assistant -> VPN -> Next | 192.168.0.0                |
| mote Network       |                          |                            |
| Netmask            | Assistant -> VPN -> Next | 255.255.255.0              |

#### Prioritisation of VPN tunnel

| Field      | Menu                           | Value         |
|------------|--------------------------------|---------------|
| Start mode | VPN -> IPSec -> IPSec Peers -> | Always Active |
|            | Advanced Settings              |               |

#### **Creation of QoS filters**

| Field                      | Menu                                | Value |
|----------------------------|-------------------------------------|-------|
| Description                | Routing -> QoS -> QoS Filter -> New | IKE   |
| Protocol                   | Routing -> QoS -> QoS Filter -> New | udp   |
| Destination port/<br>range | Routing -> QoS -> QoS Filter -> New | 500   |

| Field                      | Menu                                | Value   |
|----------------------------|-------------------------------------|---------|
| Source Port/Range          | Routing -> QoS -> QoS Filter -> New | 500     |
| DSCP/TOS                   | Routing -> QoS -> QoS Filter -> New | Ignore  |
| Description                | Routing -> QoS -> QoS Filter -> New | ESP     |
| Protocol                   | Routing -> QoS -> QoS Filter -> New | esp     |
| Description                | Routing -> QoS -> QoS Filter -> New | NAT-T_1 |
| Protocol                   | Routing -> QoS -> QoS Filter -> New | udp     |
| Destination port/<br>range | Routing -> QoS -> QoS Filter -> New | 4500    |
| Description                | Routing -> QoS -> QoS Filter -> New | NAT-T_2 |
| Protocol                   | Routing -> QoS -> QoS Filter -> New | udp     |
| Source Port/Range          | Routing -> QoS -> QoS Filter -> New | 4500    |

### Assignment of QoS filters to QoS classes

| Field               | Menu                                         | Value                      |
|---------------------|----------------------------------------------|----------------------------|
| Description         | Routing -> QoS -> QoS Classification - > New | VPN-IPSec                  |
| Filter              | Routing -> QoS -> QoS Classification - > New | e.g. IKE                   |
| Direction           | Routing -> QoS -> QoS Classification - > New | Outgoing                   |
| High priority class | Routing -> QoS -> QoS Classification - > New | Enabled                    |
| Interface           | Routing -> QoS -> QoS Classification - > New | ADSL                       |
| Class plan          | Routing -> QoS -> QoS Classification - > New | VPN-IPSec                  |
| Filter              | Routing -> QoS -> QoS Classification - > New | e.g. ESP                   |
| Direction           | Routing -> QoS -> QoS Classification - > New | Outgoing                   |
| High priority class | Routing -> QoS -> QoS Classification - > New | Enabled                    |
| Class plan          | Routing -> QoS -> QoS Classification - > New | VPN-IPSec                  |
| Filter              | Routing -> QoS -> QoS Classification - > New | <b>e.g.</b> <i>NAT-T_1</i> |

| Field               | Menu                                         | Value                      |
|---------------------|----------------------------------------------|----------------------------|
| Direction           | Routing -> QoS -> QoS Classification - > New | Outgoing                   |
| High priority class | Routing -> QoS -> QoS Classification - > New | Enabled                    |
| Class plan          | Routing -> QoS -> QoS Classification - > New | VPN-IPSec                  |
| Filter              | Routing -> QoS -> QoS Classification - > New | <b>e.g.</b> <i>NAT-T_2</i> |
| Direction           | Routing -> QoS -> QoS Classification - > New | Outgoing                   |
| High priority class | Routing -> QoS -> QoS Classification - > New | Enabled                    |

### Enabling QoS on the WAN interface

| Field                                     | Menu                                                 | Value             |
|-------------------------------------------|------------------------------------------------------|-------------------|
| Interface                                 | Routing -> QoS -> QoS Interfaces/<br>Policies -> New | ADSL              |
| Priority algorithm                        | Routing -> QoS -> QoS Interfaces/<br>Policies -> New | Priority Queueing |
| Size of the protocol header below layer 3 | Routing -> QoS -> QoS Interfaces/<br>Policies -> New | PPP over Ethernet |

# Chapter 5 Services - Automatic Router Backup (Redundancy) with BRRP for an Internet / VPN gateway

## 5.1 Introduction

In this workshop the configuration of BRRP (Bintec Router Redundancy Protocol) using two **bintec RT1202** is described. Two Ethernet interfaces (a LAN and WAN interface respectively) are used on both gateways. If the master gateway or the connection to the backup gateway fails, e.g. due to a hardware fault, the backup gateway takes over the functionality of the master gateway. The backup gateway remains in hot standby mode as long as the master gateway is active. How the gateways behave in the event of a failure can be defined with a configurable set of rules.

If BRRP is used, virtual IP and MAC addresses must be configured so that these IP and MAC addresses can be passed to the backup gateway if a failure occurs. The first step is to define the physical Ethernet interfaces, the BRRP advertisement interfaces and the IP address via which the master and backup gateways can communicate with each other. The gateways are configured via this interface/IP address. Then a virtual interface and virtual route is created for the LAN and WAN sides. This virtual interface and its IP address are both used for traffic.

The GUI (Graphical User Interface) is used for configuration.

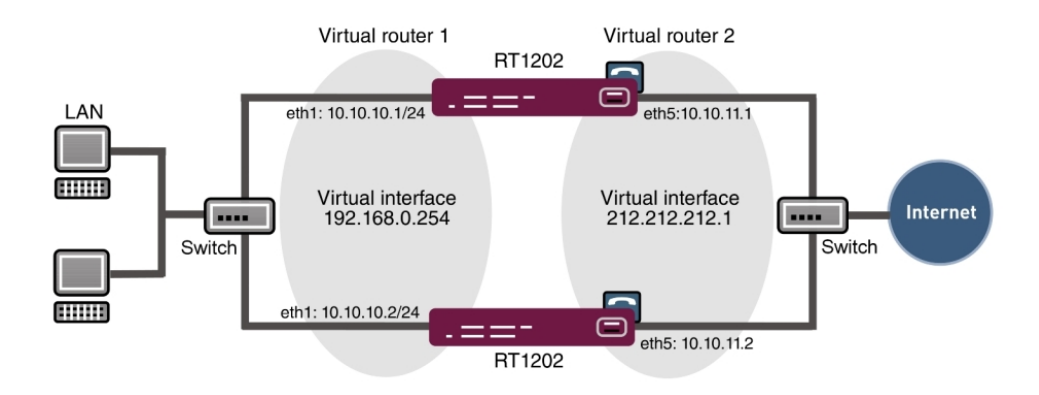

Fig. 35: Example scenario

## Requirements

- Two bintec gateways with BRRP functionality (e.g. bintec RT1202).
- An Internet access that is made via Ethernet and a border router/gateway
- A switch to connect the Ethernet interface Eth1 (to both gateways) with the local network
- A switch to connect the Ethernet interface Eth5 (to both gateways) with the border router/ gateway of the ISP

## 5.2 Configuration

# 5.2.1 Configuration of the Advertisement and Management IP address

After both networks have been connected with the local network via a switch, they can be located by using the **Dime Manager**. In this state, both gateways use the default IP address 192.168.0.254.

(1) Go to Dime Manager -> IP Settings.

| Discover Add device | Star                               |                    |                                 |                   |        |                           |                       |
|---------------------|------------------------------------|--------------------|---------------------------------|-------------------|--------|---------------------------|-----------------------|
|                     | Show Interval (<br>devices Devices | p<br>(min): 1 resu | ve Load Add<br>devices<br>Files |                   |        |                           |                       |
| Device Ex 🛛 📮       | Devices (RNA                       | )                  |                                 |                   | • ×    | Device Properties         | Д                     |
| Location O          |                                    |                    | ▲▼ ⋧♦ ♣                         | 2 📩 🗙 🕿           | 4      | 2↓                        |                       |
| All Devices         | Product                            | Davias Name        | ID Addresse                     | MAC Address       | Action | IP-Configuration          |                       |
| E- Route            | Floduci                            | Device Name        | IF Address                      | MAC Address       | Action | Address Mode              | Static IP address     |
|                     | C RT1202                           | rt1202             | 192.168.0.254                   | 00-A0-F9-0B-CF-71 |        | Gateway                   | 0.0.0.0               |
|                     | · 🕑 RT1202                         | rt1202             | 192.168.0.254                   | 00-A0-F9-21-EF-EE |        | Hostname                  | 103 100 0 354         |
|                     |                                    |                    |                                 |                   | )      | IP Address                | 192.108.0.254         |
|                     |                                    |                    | IP-Settings                     |                   |        | Subhel Mask               | 200.200.200.0         |
|                     |                                    |                    |                                 |                   |        | Company Name              | Unknown               |
|                     |                                    |                    |                                 | ID Co             | 44inac | Device Name               | rt1202                |
|                     |                                    |                    |                                 | IF JE             | tungs  | Eleboss bin               | V 7 9 Rev 5 (Beta 4)  |
|                     |                                    |                    |                                 |                   |        | E File text, ger ez       | V 7 9 Rev. 1 (Beta 2) |
|                     |                                    |                    | Device Name:                    | rt1202            |        | E File webpages.ez        | V.7.9 Rev. 5 (Beta 4) |
|                     |                                    |                    | Device Ivallie.                 |                   |        | Firmware                  | V.7.9 Rev. 5 (Beta 4) |
|                     |                                    |                    | Current Password:               |                   |        | Location                  | Unknown               |
|                     |                                    |                    | New Password:                   |                   |        | MACAddress                | 00-A0-F9-0B-CF-71     |
|                     |                                    |                    | Show passwords in cle           | ar text:          |        | Monitoring                | Yes                   |
|                     |                                    |                    | IP configuration                |                   |        | Ping Device               | Yes                   |
|                     |                                    |                    | IF Conliguration                |                   |        | Product                   | RT1202                |
|                     |                                    |                    | IP Address:                     | 10.10.10.1        |        | Serial Number             | HA1020004300000       |
|                     |                                    |                    | IP Address Mode:                | Static IP addr    | ess 👻  | States                    |                       |
|                     |                                    |                    | Subast Mask                     | 255.255.255       | 0      | Ambiguous IP Address      | Yes                   |
|                     |                                    |                    | Subriet Mask.                   | 0.0.0.0           |        | Discovered                | 12:04:26 PM           |
|                     |                                    |                    | Gateway:                        | 0.0.0.0           |        | IP configuration possible | MULTICAST             |
|                     |                                    |                    |                                 |                   |        | Login                     | Failed                |
|                     |                                    |                    | 📮 Save configuratio             | n permanently     |        | Password                  | Unsecure Password.    |
| 4                   |                                    |                    |                                 | C Verify          | Cancel | Address Mode              |                       |

Fig. 36: Dime Manager -> IP Settings

The Advertisement and Management IP address of both gateways can be changed via the shortcut menu of the **Dime Manager**. In this workshop the address 10.10.10.1/24 shall be assigned to one network and the address 10.10.10.2/24 shall be assigned to the other network. Following successful configuration, these interfaces are used for the configuration access and for the exchange of BRRP status messages.

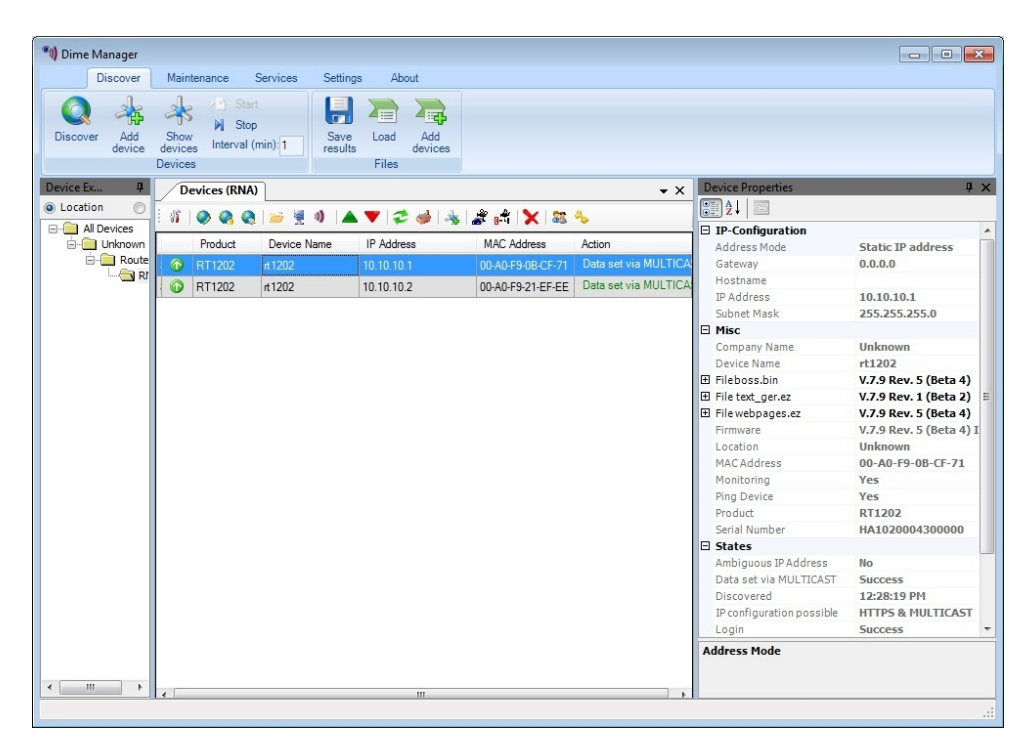

Fig. 37: Dime Manager

Then both gateways can be reached via **GUI** and the Advertisement IP addresses of the WAN interface Eth5 can be set.

In the next step the WAN Advertisement IP address is assigned to the gateway along with the netmask.

```
    Go to LAN -> IP Configuration -> Interfaces ->
```

| Save configuration       | <b>-</b> |                      | Interfaces                 |
|--------------------------|----------|----------------------|----------------------------|
| System Management        | -        |                      |                            |
| Physical Interfaces      | -        | Basic Parameters     |                            |
| LAN                      | -        | Address Mode         | Static ○ DHCP              |
| IP Configuration<br>VLAN | _        |                      | IP Address Netmask         |
| Routing                  | -        | IP Address / Netmask | 10.10.11.1 255.255.252 🗐   |
| WAN                      | -        |                      | Add                        |
| VPN                      | -        | Interface Mode       | ⊙ Untagged ◯ Tagged (VLAN) |
| Firewall                 | -        | MAC Address          | ΩΩ:a0:f9:21:efee           |
| VolP                     | -        |                      |                            |
| Local Services           | -        |                      | Advanced Settings          |
| Maintenance              | -        |                      | OK Cancel                  |
| External Reporting       | -        |                      |                            |

Fig. 38: LAN -> IP Configuration -> Interfaces ->

Proceed as follows in order to configure the ETH5 interface of the first gateway.

- (1) Under IP Address/Netmask enter the WAN Advertisement IP address 10.10.11.1 along with the netmask 255.255.255.252.
- (2) Press OK to confirm your entries.

At the same time the address 10.10.11.2 along with the netmask 255.255.255.252 is configured on the ETH5 port of the second gateway.

Results:

(1) Go to LAN -> IP Configuration -> Interfaces.

| Save configuration  |   |           |            |                 | Interfaces   |        |        |   |
|---------------------|---|-----------|------------|-----------------|--------------|--------|--------|---|
| Assistants          | - |           |            |                 |              |        |        |   |
| System Management   | - |           |            |                 |              |        |        |   |
| Physical Interfaces | - | Interface | IP Address | Netmask         | Address Mode | Status | Action |   |
| LAN                 |   | en1-0     | 10.10.10.2 | 255.255.255.0   | Static       | 0      | 14     | ø |
| IP Configuration    |   | en1-4     | 10.10.11.2 | 255.255.255.252 | Static       | 0      | 1      |   |
| VLAN                |   |           |            |                 |              |        |        |   |
| Routing             | - |           |            | (               | New          |        |        |   |

#### Fig. 39: LAN -> IP Configuration -> Interfaces ->

Both gateways exchange status messages via this interface whereby the BRRP status (master/slave) is set.

## 5.2.2 Configuration of the virtual router

For access to the local network (LAN) as well as for access to the Internet (WAN) a respective virtual router is created. In order to create the virtual router of the master gateway, go to the following menu:

(1) Go to Routing -> BRRP -> Virtual Router -> New.

| Save configuration      |                              | Virtual Routers VR Synchronisation Options |  |  |
|-------------------------|------------------------------|--------------------------------------------|--|--|
| Assistants 🔹            |                              |                                            |  |  |
| System Management 🔹 👻   |                              |                                            |  |  |
| Physical Interfaces 🔹 👻 | BRRP Advertisement Interface |                                            |  |  |
| LAN 🔫                   | Ethernet Interface           | en1-0 💌                                    |  |  |
| Routing 🔺               |                              | IP Address Netmask                         |  |  |
| Routes                  | IP Address                   | 10.10.10.1 255.255.255.0                   |  |  |
| NAT                     |                              |                                            |  |  |
| RIP                     | BRRP Monitored Interface     |                                            |  |  |
| Load Balancing          | Virtual Router Interface     | New Virtual Interface based on en1-0       |  |  |
| Multicast               |                              | D Address Nitreat                          |  |  |
| QoS                     |                              |                                            |  |  |
| BRRP                    | Virtual Router IP Address    | 1192.168.0.254 [255.255.255.0              |  |  |
| NAN -                   |                              | Add                                        |  |  |
| VPN -                   | Virtual Router ID            | 1 💌                                        |  |  |
| Firewall 🔹              |                              |                                            |  |  |
| VolP 👻                  | Virtual Router Priority      | 254                                        |  |  |
| Local Services 🔹 👻      |                              | Advanced Settings                          |  |  |
| Maintenance 🔹 👻         |                              |                                            |  |  |
| External Reporting      |                              |                                            |  |  |

Fig. 40: Routing -> BRRP -> Virtual Router -> New

Proceed as follows for access to the local network (LAN):

- (1) Under Ethernet Interface select en1-0 so that its IP address is created.
- (2) For Router IP Address enter the IP address and the netmask that you wish to use in the local network as the actual gateway IP address, e.g. 192.168.0.254 and 255.255.255.0.
- (3) Under Virtual Router ID select the ID of the first virtual route, e.g. 1. This ID identifies the virtual router in the LAN and is part of every BRRP advertisement packet that is sent by the current master.
- (4) Under **Virtual Router Priority** set the priority of the gateway that will take over the master role to 254.
- (5) Press **OK** to confirm your entries.

To configure the virtual router to the Internet (WAN) go to the following menu:

(1) Go to Routing -> BRRP -> Virtual Router -> New.

| Save configuration      |                                       | Virtual Routers VR Synchronisation Options |
|-------------------------|---------------------------------------|--------------------------------------------|
| Assistants 👻            |                                       |                                            |
| System Management 🔹 👻   |                                       |                                            |
| Physical Interfaces 🔹 👻 | BRRP Advertisement Interface          |                                            |
| LAN 🔫                   | Ethernet Interface                    | en1-4                                      |
| Routing                 |                                       | IP Address Netmask                         |
| Routes                  | IP Address                            | 10.10.11.1 255.255.252                     |
| NAT                     | BRRP Monitored Interface              |                                            |
| Load Balancing          | Virtual Router Interface              | en1-0-1                                    |
| Multicast               |                                       | IP Address Netmask                         |
| QoS                     | Virtual Pouter IP Addrose             | 212 212 212 1 255 255 248                  |
| BRRP                    | Vinual Router IF Address              |                                            |
| WAN -                   |                                       | Add                                        |
| VPN -                   | Virtual Router ID                     | 2 💌                                        |
| Firewall 👻              | Virtual Router Priority               | 254 🗸                                      |
| VolP 👻                  | · · · · · · · · · · · · · · · · · · · |                                            |
| Local Services 🔹 👻      |                                       | Advanced Settings                          |
| Maintenance 🔹 👻         | OK Cancel                             |                                            |

Fig. 41: Routing -> BRRP -> Virtual Router -> New

Proceed as follows for access to the Internet (WAN):

- (1) Under Router IP Address enter the IP address and netmask, e.g. 212.212.212.1 and 255.255.255.248.
- (2) Select the Virtual Router ID , e.g. 2.
- (3) Under **Virtual Router Priority** select *254*. By selecting priority 254, this gateway shall take over the master role following the successful configuration.
- (4) Press **OK** to confirm your entries.

The configuration steps used to create the virtual router of the backup gateway are identical to those used for the configuration of the master gateway, with the exception of **Virtual Router Priority**. On the second **bintec RT1202** (backup gateway), the value 100 is configured on both virtual routers.

## 5.2.3 Enabling of BRRP configuration

After creating the virtual routers on both **bintec RT1202** gateways, the BRRP function is then enabled. For this, go to the following menu:

(1) Go to Routing -> BRRP -> Options.

| Save configuration  | 5 |                  | Virtual Routers VR Synchronisation Option |
|---------------------|---|------------------|-------------------------------------------|
| Assistants          | - |                  |                                           |
| System Management   | - |                  |                                           |
| Physical Interfaces | - | Basic Parameters |                                           |
| LAN                 | - | Enable BRRP      | Enabled                                   |
| Routing             |   |                  |                                           |
| Routes              |   |                  | OK Cancel                                 |
| NAT                 |   |                  |                                           |
| RIP                 |   |                  |                                           |
| Load Balancing      |   |                  |                                           |
| Multicast           |   |                  |                                           |
| QoS                 |   |                  |                                           |
| BRRP                |   |                  |                                           |

Fig. 42: Routing -> BRRP -> Options

Proceed as follows:

- (1) Enable the Enable BRRP function.
- (2) Confirm with OK.

The gateway with the higher priority is now in master status, and the gateway with the lower priority is now in backup status. You will see the configuration of the master gateway in the following menu:

(1) Go to Routing -> BRRP -> Virtual Routers.

| Save configuration  |   |       |                | Virtual Routers         | R Synchronisation | ptions |        |                      |
|---------------------|---|-------|----------------|-------------------------|-------------------|--------|--------|----------------------|
| Assistants          | - |       |                |                         |                   |        |        |                      |
| System Management   | - |       |                |                         |                   |        |        |                      |
| Physical Interfaces | - |       |                | Virtua                  | Routers           |        |        |                      |
|                     |   | VR ID | Virtual Router | Advertisement interface | IP Address        | Status | Action |                      |
| LAN                 | • | 1     | en1-0-1        | en1-0                   | 10.10.10.1        | master | 1 4    | <del></del> <b> </b> |
| Routing             | - | 2     | en1-4-1        | en1-4                   | 10.10.11.1        | master | 11     | 龠                    |
| Routes              |   |       |                |                         |                   |        |        | (Jane)               |
| NAT                 |   |       |                |                         | lew )             |        |        |                      |
| RIP                 |   |       |                |                         |                   |        |        |                      |
| Load Balancing      |   |       |                |                         |                   |        |        |                      |
| Multicast           |   |       |                |                         |                   |        |        |                      |
| QoS                 |   |       |                |                         |                   |        |        |                      |
| RPPP                |   |       |                |                         |                   |        |        |                      |

Fig. 43: Routing -> BRRP -> Virtual Routers

The following messages can be seen in the syslog:

```
19:47:54 NOTICE/BRRP: started PID 67 (compiled Aug 16 2010 17:21:34) ...
19:47:54 INFO/BRRP: create vr(vr # 1/slot 0)
19:47:54 NOTICE/BRRP: vr # 1 - now in init state
19:47:54 INFO/BRRP: create vr(vr # 2/slot 1)
19:47:54 NOTICE/BRRP: vr # 2 - now in init state
19:47:54 INFO/BRRP: Config VR_ID 1: Prio 254 Pre-empt mode 'true'
19:47:54 INFO/BRRP: Advertisements: ifc 1000 IP 10.10.10.1 master down 10007
19:47:54 INFO/BRRP: Virtual Router: ifc 1004 - 1 IP address(es) assigned
19:47:54 INFO/BRRP: IP 0: 192.168.0.0
19:47:54 NOTICE/BRRP: vr # 1 - started on en1-0-1 ip 192.168.0.0 mac 00005e000101
19:47:54 NOTICE/BRRP: vr # 1 - now in backup state
19:47:54 INFO/BRRP: Config VR ID 2: Prio 254 Pre-empt mode 'true'
19:47:54 INFO/BRRP: Advertisements: ifc 1400 IP 10.10.11.1 master down 10007
19:47:54 INFO/BRRP: Virtual Router: ifc 1404 - 1 IP address(es) assigned
19:47:54 INFO/BRRP: IP_0: 212.212.212.0
19:47:54 NOTICE/BRP: vr # 2 - started on en1-4-1 ip 212.212.212.0 mac 00005e000102
19:47:54 NOTICE/BRRP: vr # 2 - now in backup state
19:47:55 INFO/BRRP: vr # 1 - pre-empt master state
19:47:55 INFO/BRRP: vr # 1 - timeout in state BACKUP
19:47:55 INFO/BRRP: vr # 1 - acquire master state
19:47:55 NOTICE/BRRP: vr # 1 - now in master state
19:47:55 INFO/BRRP: vr # 1 - router-ifc en1-0-1 up
19:47:55 INFO/BRRP: vr # 2 - pre-empt master state
19:47:55 INFO/BRRP: vr # 2 - timeout in state BACKUP
19:47:55 INFO/BRRP: vr # 2 - acquire master state
19:47:55 NOTICE/BRRP: vr # 2 - now in master state
19:47:55 INFO/BRRP: vr # 2 - router-ifc en1-4-1 up
```

## 5.2.4 Synchronisation of the virtual routers

Up until the current configuration stage, two virtual routers were created respectively on each of the **bintec RT1202** (access to the local network and access to the Internet). The status of both routers must be synchronised per gateway. The following configuration step shall ensure that virtual router 1 always has the same status as virtual router 2. This step must be configured identically on both **bintec RT1202**. For this, go to the following menu:

(1) Go to Routing -> BRRP -> VR Synchronisation -> New.

| Save configuration  |   |                                | Virtual Routers VR Synchronisation Options |
|---------------------|---|--------------------------------|--------------------------------------------|
| Assistants          | - |                                |                                            |
| System Management   | - |                                |                                            |
| Physical Interfaces | - | Basic Parameters               |                                            |
| LAN                 | - | Monitoring VR / Interface      |                                            |
| Routing             | • | Monitoring Mode                | BRRP                                       |
| Routes              | _ | Virtual Router ID              | 1                                          |
| RIP                 |   | Synchronisation VR / Interface |                                            |
| Load Balancing      |   | Synchronisation Mode           | BRRP 💌                                     |
| Multicast<br>QoS    | - | Virtual Router ID              | 2                                          |
| BRRP                |   |                                |                                            |
| WAN                 | • |                                | OK Cancel                                  |

Fig. 45: Routing -> BRRP -> VR Synchronisation -> New

Proceed as follows in order to synchronise the routers:

- (1) Under Monitoring VR/Interface select the Virtual Router ID 1.
- (2) Under Monitoring VR/Interface select the Virtual Router ID 2.
- (3) Confirm with **OK**.

Following that, synchronise the second router by selecting **Routing** -> **BRRP** -> **VR Synchronisation** -> **New**.

- (1) Under Monitoring VR/Interface select the Virtual Router ID 2.
- (2) Under Monitoring VR/Interface select the Virtual Router ID 1.
- (3) Confirm with OK.

Results:

| Save configuration  |   |               |                      | Virtual Routers VR Svn | chronisation Options      |        |   |   |
|---------------------|---|---------------|----------------------|------------------------|---------------------------|--------|---|---|
| Assistants          | - |               |                      | <u> </u>               |                           |        |   |   |
| System Management   | - |               |                      |                        |                           |        |   |   |
| Physical Interfaces | • | Monitoring VR | Monitoring Interface | Synchronisation VR     | Synchronisation Interface | Action |   | ĺ |
| -AN                 | - | 1             | en1-0-1              | 2                      | en1-4-1                   | Sync   | 窗 | ľ |
| Routing             |   | 2             | en1-4-1              | 1                      | en1-0-1                   | Sync   | 寙 |   |
| Routes              |   |               |                      | Maur                   |                           |        |   |   |
| NAT                 |   |               |                      | New                    |                           |        |   |   |
| RIP                 |   |               |                      |                        |                           |        |   |   |
| Load Balancing      |   |               |                      |                        |                           |        |   |   |
| Multicast           |   |               |                      |                        |                           |        |   |   |
| QoS                 |   |               |                      |                        |                           |        |   |   |
| BRRP                |   |               |                      |                        |                           |        |   |   |

Fig. 46: Routing -> BRRP -> VR Synchronisation -> New

This concludes the configuration. To perform a bootable backup of the configuration, exit the **GUI** with **Save configuration** and confirm with **OK**.

## 5.3 Overview of Configuration Steps

#### **Configuration of the Advertisement and Management IP address**

| Field      | Menu                        | Value           |
|------------|-----------------------------|-----------------|
| IP address | Dime Manager -> IP Settings | e.g. 10.10.10.1 |
| IP address | Dime Manager -> IP Settings | e.g. 10.10.10.2 |

#### **IP** configuration

| Field              | Menu                                      | Value                                      |
|--------------------|-------------------------------------------|--------------------------------------------|
| IP Address/Netmask | LAN -> IP Configuration -> Interfaces - > | <b>e.g.</b> 10.10.11.1/<br>255.255.255.252 |
| IP Address/Netmask | LAN -> IP Configuration -> Interfaces -   | e.g. 10.10.11.2/<br>255.255.255.252        |

### Configuration of the virtual router

| Field                   | Menu                                        | Value                                       |
|-------------------------|---------------------------------------------|---------------------------------------------|
| Ethernet interface      | Routing -> BRRP -> Virtual Router -><br>New | <b>e.g.</b> en1-0                           |
| Router IP Address       | Routing -> BRRP -> Virtual Router -> New    | <b>e.g.</b> 192.168.0.254/<br>255.255.255.0 |
| Virtual router ID       | Routing -> BRRP -> Virtual Router -> New    | e.g. 1                                      |
| Virtual router priority | Routing -> BRRP -> Virtual Router -> New    | 254                                         |
| Ethernet interface      | Routing -> BRRP -> Virtual Router -> New    | <b>e.g.</b> en1-4                           |
| Router IP Address       | Routing -> BRRP -> Virtual Router -> New    | e.g. 212.212.212.11/<br>255.255.255.248     |
| Virtual router ID       | Routing -> BRRP -> Virtual Router -> New    | e.g. 2                                      |
| Virtual router priority | Routing -> BRRP -> Virtual Router -> New    | 254                                         |
| Ethernet interface      | Routing -> BRRP -> Virtual Router -> New    | <b>e.g.</b> en1-0                           |
| Router IP Address       | Routing -> BRRP -> Virtual Router -> New    | <b>e.g.</b> 192.168.0.254/<br>255.255.255.0 |
| Virtual router ID       | Routing -> BRRP -> Virtual Router -> New    | e.g. 1                                      |
| Virtual router priority | Routing -> BRRP -> Virtual Router -> New    | 100                                         |
| Ethernet interface      | Routing -> BRRP -> Virtual Router -> New    | <b>e.g.</b> en1-4                           |
| Router IP Address       | Routing -> BRRP -> Virtual Router -> New    | e.g. 212.212.212.11/<br>255.255.255.248     |
| Virtual router ID       | Routing -> BRRP -> Virtual Router -> New    | e.g. 2                                      |
| Virtual router priority | Routing -> BRRP -> Virtual Router -> New    | 100                                         |

#### Enable BRRP configuration

| Field       | Menu                       | Value   |
|-------------|----------------------------|---------|
| Enable BRRP | Routing -> BRRP -> Options | Enabled |

| Field                | Menu                                              | Value |
|----------------------|---------------------------------------------------|-------|
| Monitoring mode      | Routing -> BRRP -> VR Synchronisa-<br>tion -> New | 1     |
| Virtual router ID    |                                                   |       |
| Synchronisation mode | Routing -> BRRP -> VR Synchronisa-<br>tion -> New | 2     |
| Virtual router ID    |                                                   |       |
| Monitoring mode      | Routing -> BRRP -> VR Synchronisa-<br>tion -> New | 2     |
| Virtual router ID    |                                                   |       |
| Synchronisation mode | Routing -> BRRP -> VR Synchronisa-<br>tion -> New | 1     |
| Virtual router ID    |                                                   |       |

### Synchronisation of the virtual routers

# Chapter 6 Services - Remote Maintenance for a bintec RS232bu+ UMTS Gateways Using GSM/GPRS Dial-In

## 6.1 Introduction

This chapter will use the example of a **bintec RS232bu+** gateway to show a remote maintenance option using GSM/GPRS dial-in. The **bintec RS232bu+** gateway establishes an Internet connection using the internal UMTS (HSPA+) modem. To enable the dial-in for remote maintenance purposes (without using the Internet), you need to switch the integrated UMTS (HSPA+) modem from the UMTS service to the GSM/GPRS network. This UMTS fallback function is initiated by a remote phone call. After the integrated UMTS (HSPA+) modem has been logged into the GSM/GPRS network, a connection to the remote maintenance service from a different **bintec** ISDN gateway can be established using the ISDN login service. Alternatively, an ISDN remote access connection (PPP dial-in) can be established to the **bintec RS232bu+**. When the remote maintenance connection is ended, the **bintec RS232bu+** gateway can log back into the UMTS network and establish the Internet connection.

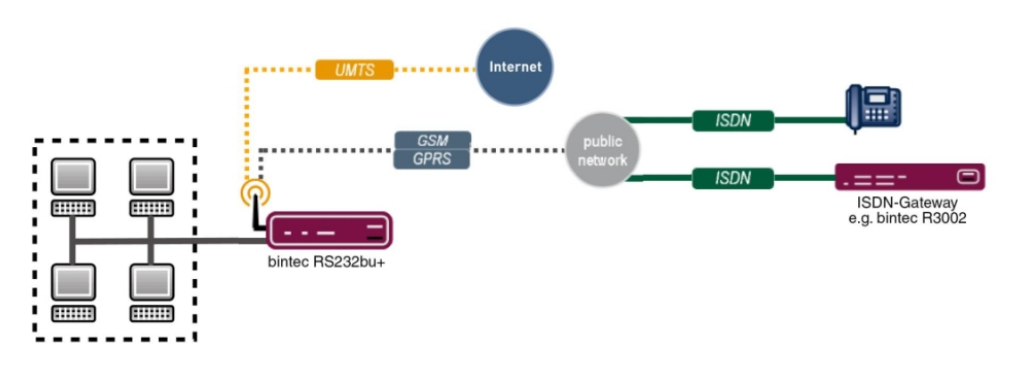

The GUI is(Graphical User Interface) used to do the configuration.

Fig. 47: Example scenario

## **Requirements**

- A UMTS gateway in the bintec RS series (e. g. bintec RS232bu+)
- For this gateway, a mobile phone tariff that enables voice and data connections needs to be used

- For the UMTS gateway in the bintec RS series, a 7.10.1 or later firmware version should be used.
- For the integrated modem of the UMTS gateway in the bintec RS series, the current modem firmware must be used (link to Release Notes)
- · A telephone/mobile phone to remotely initiate the UMTS fallback
- A bintec ISDN gateway e. g. **bintec R3002** to start the remote maintenance connection by ISDN login
- An ISDN line with V.110 support to start the remote maintenance connection

## 6.2 Configuration

## **Configure the UMTS Internet connection**

The GUI has an Assistant to configure the Internet connection.

With the Assistant, the **bintec RS232bu+**'s UMTS Internet connection can be set up in just a few steps. To do this, go to the following menu:

- (1) Go to Assistants -> Internet Access-> Internet Connections -> New.
- (2) For Connection Type, select UMTS.
- (3) Click on Next to configure a new Internet connection.
- (4) Enter the required data for the connection.

| ave configuration    |                              | Internet Conn                | ections                                                         |
|----------------------|------------------------------|------------------------------|-----------------------------------------------------------------|
| istants 🔺            |                              |                              |                                                                 |
| st steps             |                              |                              |                                                                 |
| ernet Access         | Description                  | T-Mobile - UMTS              | Keine Hilfe verfügbar.                                          |
| DIP PBX in LAN       | GPRS/UMTS Interface          | Slat 6 Unit 0 UMTS 💌         |                                                                 |
| em Management 🔹 👻    | Select your Internet Service | Provider (ISD) from the list | Copyright@ 2007-2010 Funkwerk Enterprise<br>Communications GmbH |
| sical Interfaces 🔹 👻 | Ture                         | Deadoficed at                |                                                                 |
| <del>ب</del> ا       | туре                         | Predelined Y                 | _                                                               |
| working 👻            | Country                      | Germany 💌                    |                                                                 |
| ating Protocols 🛛 👻  | Internet Service Provider    | T-Mobile - UMTS 💌            |                                                                 |
| lticast 👻            | Please enter the UMTS Provi  | der data:                    |                                                                 |
| IN <del>-</del>      | UMTS PIN                     | •••••                        |                                                                 |
| <del>ب</del>         | Select the connection mode:  |                              |                                                                 |
| wall 👻               | Always active                | Enabled                      |                                                                 |
| • •                  |                              |                              | - 1                                                             |
| al Services 👻        |                              |                              |                                                                 |
| ntenance 👻           |                              |                              |                                                                 |
| ernal Reporting 🛛 👻  |                              |                              |                                                                 |
| nitoring 👻           |                              |                              |                                                                 |
|                      |                              |                              |                                                                 |
|                      |                              |                              |                                                                 |
|                      |                              |                              |                                                                 |
|                      |                              |                              |                                                                 |
|                      |                              | OK Cancel                    |                                                                 |

#### Fig. 48: Assistants -> Internet Access -> Internet Connections -> Next

Proceed as follows to configure a new UMTS Internet connection:

- (1) Under **Description** enter e.g. *T*-Mobile UMTS.
- (2) For GPRS/UMTS Interface, select Slot 6 Unit 0 UMTS.
- (3) For Internet Service Provider, select *T*-Mobile UMTS.
- (4) Enter the UMTS PIN that your provider has given you, e. g. 0000.
- (5) Press **OK** to confirm your entries.

## Configure the UMTS fallback number and the service for incoming data connections (ISDN login)

The **bintec RS232bu+** gateway only accepts incoming connections (ISDN login or PPP dial-in connections) in the GSM/GPRS network. Using the UMTS fallback function, the gateway can be forced to switch from the UMTS network to the GSM/GPRS network. To do this, a number needs to be created from which the UMTS fallback will be initiated. To do this, go to the following menu:

Go to Physical Interfaces -> UMTS/HSDPA -> UMTS/HSDPA/HSUPA ->

| Save configuration  |   | UMTS/HSDPA/HSUPA        |                                              |  |
|---------------------|---|-------------------------|----------------------------------------------|--|
| Assistants          | - |                         |                                              |  |
| System Management   | - |                         |                                              |  |
| Physical Interfaces |   | Basic Settings          |                                              |  |
| Ethernet Ports      |   | UMTS/HSDPA/HSUPA Status | ✓ Enabled                                    |  |
|                     | - | Modem Status            | Active                                       |  |
| Networking          | - | Actual Network          | UMTS                                         |  |
| Routing Protocols   | - | Network Quality         |                                              |  |
| Multicast           | - | Preferred Network Type  | Automatic                                    |  |
| WAN                 | - | Incoming Service Type   | ◯ Disabled ⑧ ISDN Login ◯ PPP Dialin ◯ IPSec |  |
| /PN                 | - | SIM Card Uses PIN       | •••••                                        |  |
| irewall             | - | Fallhack Number         | +499119731414                                |  |
| /oIP                | - |                         |                                              |  |
| Local Services      | - | APN (Access Point Name) | internet.t-mobile                            |  |
| Maintenance         | - |                         |                                              |  |
| External Reporting  | - |                         |                                              |  |

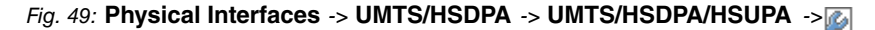

Proceed as follows to configure the UMTS fallback number:

- (1) For Incoming Service Type, select *ISDN Login*. Alternatively, the *PPP Dialin* option can be used to enable an IP connection.
- (2) For **Fallback Number**, enter the telephone number from which the UMTS fallback call is to be initiated, e. g. +4991196731550.
- (3) Confirm with OK.

# 6.3 Test the UMTS fallback with an incoming voice connection

The default behaviour is that the **bintec RS232bu+** gateway establishes an Internet connection via the UMTS network. By means of a voice call (fallback number), the gateway logs into the GSM/GPRS network and enables incoming data connections.

Debug messages for the UMTS fallback:

```
rs232bu+:> debug all &
10:49:56 INFO/MODEM: usbTTY0: PLMN Telekom.de(Home) LAC 44B2 CID 0002AA13 AcT UMTS
10:49:59 DEBUG/MODEM: usbTTYO: switch state P1 -> RO
10:49:59 DEBUG/USB: usbTTYO: serial state notification - ring ind.
10:49:59 INFO/MODEM: usbTTYO: Voice call from '+4991196731550' - activate GSM Fallback
10:49:59 DEBUG/PPP: T-Mobile - UMTS: event: "ifAdminStatus_down event",status: "initial / dormant" (dormant) ->
"interface down" (down)
10:49:59 DEBUG/MODEM: usbTTYO: Configured Access Mode 'UMTS-Pref'
10:49:59 INFO/MODEM: usbTTYO: Select PLMN 26201 ==> 26201/UMTS ==> GSM
10:49:59 DEBUG/MODEM: usbTTYO: Actual AcM 'GPRS-Only'
10:50:00 INFO/MODEM: usbTTYO: Registered 26201 (Telekom.de) (AcT = UMTS)
10:50:00 INFO/MODEM: usbTTYO: Registered 26201 (Telekom.de) (AcT = UMTS)
10:50:00 INFO/MODEM: usbTTYO: Registered 26201 (Telekom.de) (AcT = UMTS)
10:50:00 INFO/MODEM: usbTTY0: PLMN Telekom.de(Home) LAC 44B2 CID 0002AA13 AcT UMTS
10:50:00 DEBUG/PPP: T-Mobile - UMTS: event: "ifAdminStatus_up event", status: "interface down" (down) -> "initial /
dormant" (dormant)
10:50:01 DEBUG/MODEM: usbTTY3: Temperature: 52
10:50:05 INFO/MODEM: usbTTYO: Registered 26201 (Telekom.de) (AcT = UMTS)
10:50:05 INFO/MODEM: usbTTYO: PLMN Telekom.de(Home) LAC 44B2 CID 0002AA13 AcT UMTS
10:50:05 DEBUG/MODEM: usbTTYO: Network - Registration in progress
10:50:06 INFO/MODEM: usbTTYO: Registered 26201 (Telekom.de) (AcT = UMTS)
10:50:06 INFO/MODEM: usbTTYO: Registered 26201 (Telekom.de) (AcT = UMTS)
10:50:08 DEBUG/MODEM: usbTTYO: Network - Registration in progress
10:50:08 DEBUG/MODEM: usbTTYO: Network - Receive Signal Level -79 dB
10:50:08 INFO/MODEM: usbTTYO: Registered 26201 (Telekom.de) (AcT = UMTS)
10:50:08 INFO/MODEM: usbTTYO: Registered 26201 (Telekom.de) (AcT = UMTS)
10:50:09 INFO/MODEM: usbTTY0: Registered 26201 (T-Mobile D) (AcT = GSM)
10:50:09 INFO/MODEM: usbTTY0: PLMN T-Mobile D(Home) LAC 4427 CID 00001EA7 AcT GSM
```

# 6.4 Dial-in by ISDN login from a different bintec ISDN gateway

After the UMTS fallback has been done and the **bintec RS232bu+** gateway is registered in the GSM/GPRS network, incoming data connections can be made. To do this, an ISDN data connection must be initiated on the caller's side, using the V.110 protocol. In this chapter, an ISDN login connection to **bintec RS232bu+** remote maintenance will be established from a different bintec ISDN router. After logging in, the familiar console commands such as the Setup tool can be used for remote maintenance.

\_\_\_\_\_

Debug messages during the incoming ISDN login connection:

```
rs232bu+:> debug all &
10:50:41 DEBUG/USB: usbTTY0: serial state notification - ring ind.
10:50:41 DEBUG/MODEM: usbTTY0: switch state P1 -> R0
10:50:41 DEBUG/MODEM: usbTTY0: Data call from '+4991196730' - data mode state incoming
10:50:41 DEBUG/MODEM: usbTTY0: Modem incomming call from <+4991196730>
10:50:41 DEBUG/MODEM: usbTTY0: Modem incomming call from <+4991196730>
10:50:41 INFO/ISDN: isdnlogind: accept call from <+4991196730>
10:50:41 DEBUG/MODEM: usbTTY0: switch state R1 -> A0
10:50:41 DEBUG/MODEM: usbTTY0: attach to channel 1 - incoming
10:50:43 INFO/MODEM: usbTTY0: Accept call from '+4991196730' ==> (CONNECT 9600)
10:50:43 DEBUG/MODEM: usbTTY0: switch state D1 -> D1
10:50:43 DEBUG/MODEM: usbTTY0: get DCD on (ch 3)
10:50:55 INFO/ACCT: LOGIN as admin from ISDNLOGIN +4991196730 at Mon Aug 1 10:50:55 2011
```

# 6.5 Overview of Configuration Steps

#### Configure the UMTS Internet connection

| Field                          | Menu                                 | Value                |
|--------------------------------|--------------------------------------|----------------------|
| Connector Type                 | Assistant -> Internet Access -> New  | UMTS                 |
| Description                    | Assistant -> Internet Access -> Next | T-Mobile - UMTS      |
| GPRS/UMTS Inter-<br>face       | Assistant -> Internet Access -> Next | Slot 6 Unit 0 UMTS   |
| Internet Service Pro-<br>vider | Assistant -> Internet Access -> Next | e.g. T-Mobile - UMTS |
| UMTS PIN                       | Assistant -> Internet Access -> Next | e. g. 0000           |

#### Configure the UMTS fallback number

| Field                    | Menu                                                        | Value                       |
|--------------------------|-------------------------------------------------------------|-----------------------------|
| Incoming Service<br>Type | Physical Interfaces -> UMTS/HSDPA -><br>UMTS/HSDPA/HSUPA -> | ISDN Login                  |
| Fallback Number          | Physical Interfaces -> UMTS/HSDPA -> UMTS/HSDPA/HSUPA ->    | <b>e. g.</b> +4991196731550 |